# 申請者用操作マニュアル

第5版

| 作成日   | 2021年5月10日 |
|-------|------------|
| 最終更新日 | 2025年6月13日 |

# 目次

| 申請者用操作マニュアル                     | 1  |
|---------------------------------|----|
| システムの操作方法                       | 3  |
| メール認証フォーム(メールアドレス登録)            |    |
| ID・ハスリード登録ノオーム(申請者新規登録)<br>ログイン |    |
| パスワード再発行                        | 12 |
| マイページについて                       |    |
| 推薦者に依頼をする                       |    |
| 推薦者から推薦書が提出された時<br>様式 0 を由請する   |    |
| 提出内容を確認する                       |    |
| 再提出の方法                          | 33 |
| 受理メール                           | 36 |
| 却下メール                           |    |

# システムの操作方法

※システムの操作は原則パソコンを利用してください。スマートフォン、タブレットでの操作には対応していません。

#### ※推奨動作環境について

|         | Chrome | Firefox | Edge | Safari |
|---------|--------|---------|------|--------|
| Windows | 0      | 0       | 0    | -      |
| Мас     | 0      | 0       | -    | 0      |

※JavaScript を有効化してください。

※システム利用中は、随時 JSPS-HOPE Meeting<hope-meetings@jsps.go.jp>を送信元とした自動送信メールが届きますが、「@smp.ne.jp」ドメインから送信されま す。あらかじめ 「@smp.ne.jp」からのメールを受信できるように設定してください。

# メール認証フォーム(メールアドレス登録)

1. 下記の URL にアクセスします。

https://reg34.smp.ne.jp/regist/is?SMPFORM=naqb-lfoakh-bce27d0d4d876ce96f36e8724a3812cb

| 圖 HAAN SOCIETY FOR THE PROMOTION OF SCIENCE<br>日本学術振興会                                                                                                    | HOPEミーティング電子申請システ                                                                                                    | F⊿                                                                                                    |  |  |  |  |
|----------------------------------------------------------------------------------------------------|----------------------------------------------------------------------------------------------------|----------------------------------------------------------------------------------------------------|--|--|--|--|
| メールアドレス登録 Email Address Re                                                                                                    | gistration                                                                                                    |                                                                                                    |  |  |  |  |
| HOPEミーティング申請者のメールアドレスを登録してください。<br>登録されたメールアドレス気にパスワードを登録するサイト情報(URL)が送られます。<br>なお、登録したメールアドレスが以後、 <u>申請者ID</u> となります。<br>Please register your email address as a HOPE Meeting applicant.<br>Our website (URL) will be automatically sent to your registered address. Please use it to register your password.<br>The email address you registered will be your <u>applicant's ID</u> from this point on.<br>●申請者メールアドレス [必須] Applicant's email address [Required] |                                                                                                    |                                                                                                    |  |  |  |  |
| <ul> <li>確認の</li> </ul>                                                                                                    | ため再入力ください[必須] Re-enter your email address to confirm its ac                                                                                                    | curacy. [Required]                                                                                                    |  |  |  |  |
|                                                                                                    | 第二乙 Confirm<br>ご登録される時時は、毎号にされた通復(55.)で発展され、プライパシーマー<br>かや15022001/JIS (227001, 15022012, 150920124.058)<br>度な時していたが成金化 イブドドンッパによる外部目をなったしたいので、                                                                                                    | 20 mm 2<br>0 M 11                                                                                                    |  |  |  |  |
|                                                                                                    | LU_CRALT管理2011年7. SPIRAL 管理<br>The information registered on this site will be protected via encrypted<br>transmission (SS), and will be managed securely by <u>CROBE</u> , a<br>database-management ASF service provided by <u>EIRED RITS CO. Ltd.</u> ,<br>which is certified by JIPDEC Privacy Mark, ISO 27002/JIS Q 27001,<br>ISO 20000-1, ISO 9000, and et senandras | Care D<br>Safety                                                                                                    |  |  |  |  |
|                                                                                                    |                                                                                                    | 独立行政法人日本学術振興会 国際事業部 研究協力第一译<br>〒102-0063 東京都千代田区範町5-3-1<br>Telephone: 03-3263-2414 Email: hope-meetings⊚jsps.go.jp<br>URL: http://www.jsps.go.jp/hope/index.html |  |  |  |  |

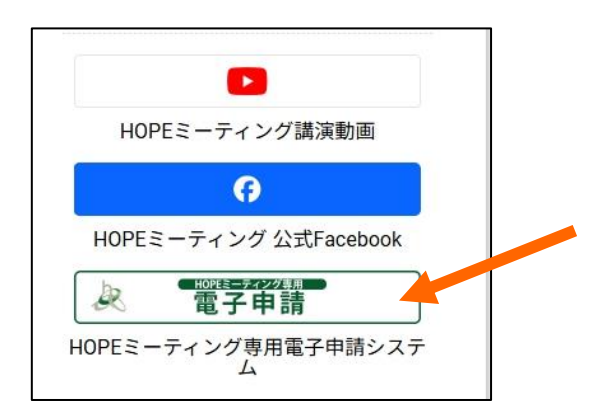

| 日本学術振興会の HP                               |    |
|-------------------------------------------|----|
| ( <u>https://www.jsps.go.jp/j-hope/</u> ) | から |
| もアクセスが可能です。                               |    |

2. メールアドレスを入力し、「確認」ボタンをクリックします。

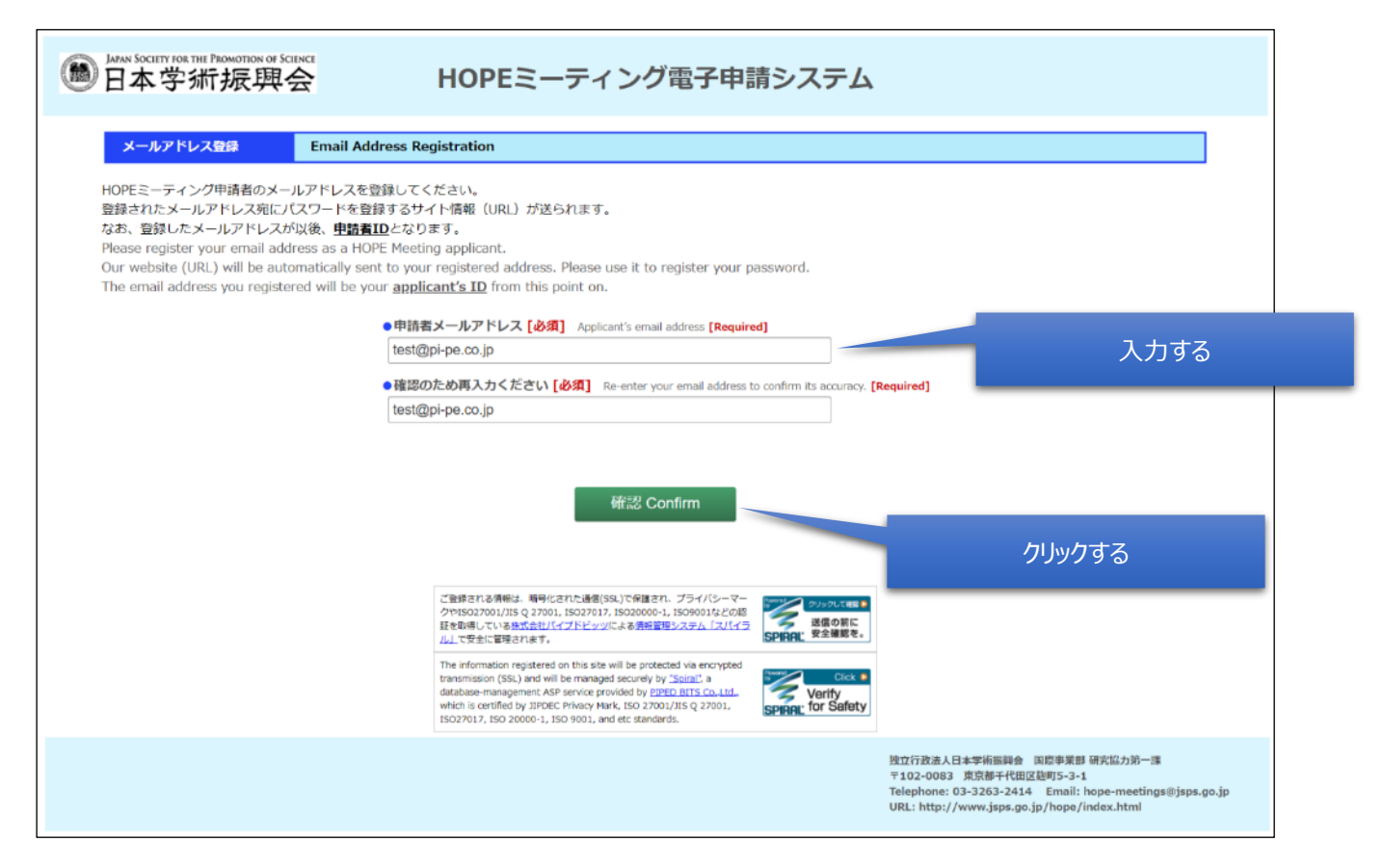

#### 3. メールアドレスを確認し、「送信」ボタンをクリックします。

|                      | Email Address Registration                                                                                                    |        |
|----------------------|----------------------------------------------------------------------------------------------------|--------|
| 9客をご確認の上、「送(         | ボタンを押してください。                                                                                                    |        |
| in the raiowing much | and and press the sources,                                                                                                    |        |
|                      | ● 甲語石メールアドレス<br>Acplicant's unail address                                                                                                |        |
|                      | test@pi-pe₁co.jp                                                                                                    |        |
|                      |                                                                                                    |        |
|                      | 更Z Back 详信 Subast                                                                                                    |        |
|                      | ALP DECK                                                                                                    |        |
|                      |                                                                                                    |        |
|                      | ご発展される情報は、特別にされた法論(59.)で発表され、プリイバシーマー                                                                                                    |        |
|                      | 今年15027001/35 Q 2700L 15027017, 1502000-L 150400112/2が編<br>記を知道している研究会社がイブにビッジによる14回日のステム 12/1/15<br>第二日日日日                              | クリックする |
|                      | The information resistered on the site will be protected we encrypted                                                                    |        |
|                      |                                                                                                    |        |
|                      | transmission (SSL) and will be methoded decarely by "Sola". 5<br>distablese-management ASP service provided by EDED INTS Co. LDI. Verify |        |

#### 4. 入力されたメールアドレス宛にメールが届くので確認します。メール本文に申請者新規登録サイトの URL が記載されています。

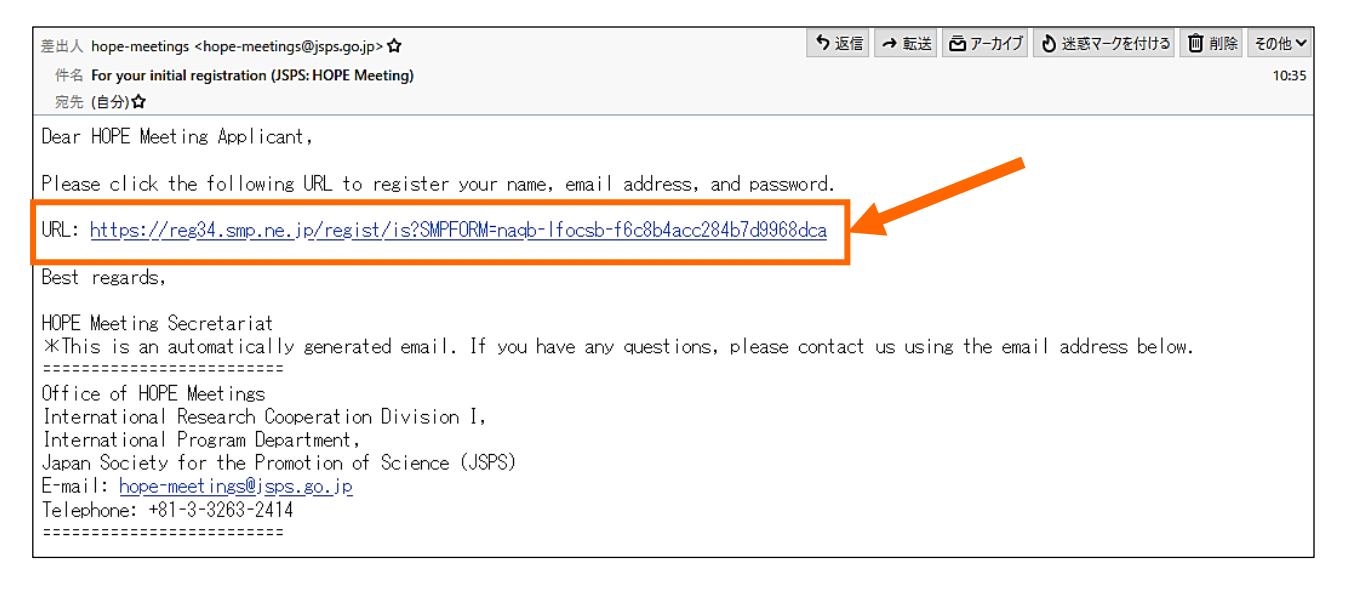

# ID・パスワード登録フォーム(申請者新規登録)

1. 上記で届いた確認メールの URL にアクセスします。

| 圖 日本学新振興会                                                                                                    |                                                                                                    | HOPEミーティング電子申詞                                                                                                    | 青システム                       |                                                                                                    |
|----------------------------------------------------------------------------------------------------|----------------------------------------------------------------------------------------------------|----------------------------------------------------------------------------------------------------|-----------------------------|----------------------------------------------------------------------------------------------------|
| 申請者新規登録                                                                                                    | Applicant's Initial Reg                                                                                  | jistration                                                                                                    |                             |                                                                                                    |
| -<br>HOPEミーティングの参加申請に4<br>なお、既に登録したメールアドレ<br>Please register your ID, passw<br>Please re-enter your email add | 係るID、パスワードと申<br>スが申請者IDとなってし<br>ord for this HOPE Meet<br>Iress that is registered                       | 講者氏名を登録してください。<br>います。<br>ling's application website, and your name.<br>as your applicant's ID.                                                                                                    |                             |                                                                                                    |
|                                                                                                    | ●申請者ID(メール                                                                                               | アドレス) [必須] Applicant's ID (Email address) [Required                                                                                                    | 1]                          |                                                                                                    |
|                                                                                                    | <ul> <li>バスワード [必須]</li> <li>※美大文字、美小文字、</li> <li>*10 or more characte</li> <li>使用可能な記号 Allow</li> </ul> | Personant [ <b>Required</b> ]<br>教学、記号をすべて含む10文字以上<br>rs including the following 4 types of characters: capital letters, i<br>ed symbols/marks (_17#%&\$-)                                                                                                    | wercase letters, numbe      | ars, and symbols/marks.                                                                                                    |
|                                                                                                    | ・確認のため再入力・                                                                                               | ください [必須] Re-enter your password to confirm its accu                                                                                                    | acy. [Required]             |                                                                                                    |
|                                                                                                    | <ul> <li>申請者氏名 (ローマ<br/>※ミドルネームや姓がな<br/>* Leave the column <u>b</u></li> <li>① 名 [必須] First,</li> </ul>  | マテ)[必須] Applicant's Name (alphabet) [Required]<br>い場合は空間<br>ank if you do not have a middle name or family name.<br>/Given Name [Required]                                                                                                    | J                           |                                                                                                    |
|                                                                                                    | ② ミドルネーム                                                                                                 | Middle Name                                                                                                    | 1                           |                                                                                                    |
|                                                                                                    | 3 姓 (すべて大文号                                                                                              | P) FAMILY NAME/SURNAME (Enter in all capital letters)                                                                                                    | 1                           |                                                                                                    |
|                                                                                                    |                                                                                                    |                                                                                                    |                             |                                                                                                    |
|                                                                                                    |                                                                                                    | 新記 Confirm                                                                                                    |                             |                                                                                                    |
|                                                                                                    |                                                                                                    | ご登録される情報は、場今にされた通信(59.)で発展され、プライバシーマー<br>クや55027001/15 Q 27001, 15027007, 15020000-1, 15090001まどの総<br>着を影响している感が会社パプトビッツによる情報管理とステム「スパイラ<br>山」で学生で警察でおます。                                                                                                    |                             |                                                                                                    |
|                                                                                                    |                                                                                                    | The information registered on this site will be protected via encrypted<br>transmission (SSL) and will be managed security by <u>"Social"</u> , a<br>database-management ASP service provided by <u>PERE DITS co.Ltd.</u> ,<br>which is certified by <u>UPIDEC Privery Prior, ISS 202001</u> ,<br>ISS27017, ISS 20000-1, ISS 9001, and etc standards. | Verify<br>SPIRAL for Safety |                                                                                                    |
|                                                                                                    |                                                                                                    |                                                                                                    |                             | 独立行政法人日本学術振興会 国際事業部 研究協力第一課<br>〒102-0083 東京村千代田区包町5-3-1<br>Telephone: 03-3263-2414 Email: hope-meetingsອjsps.go.jp<br>URL: http://www.jsps.go.jp/hope/index.html |

#### 2. 必須項目を入力し、「確認」ボタンをクリックします。

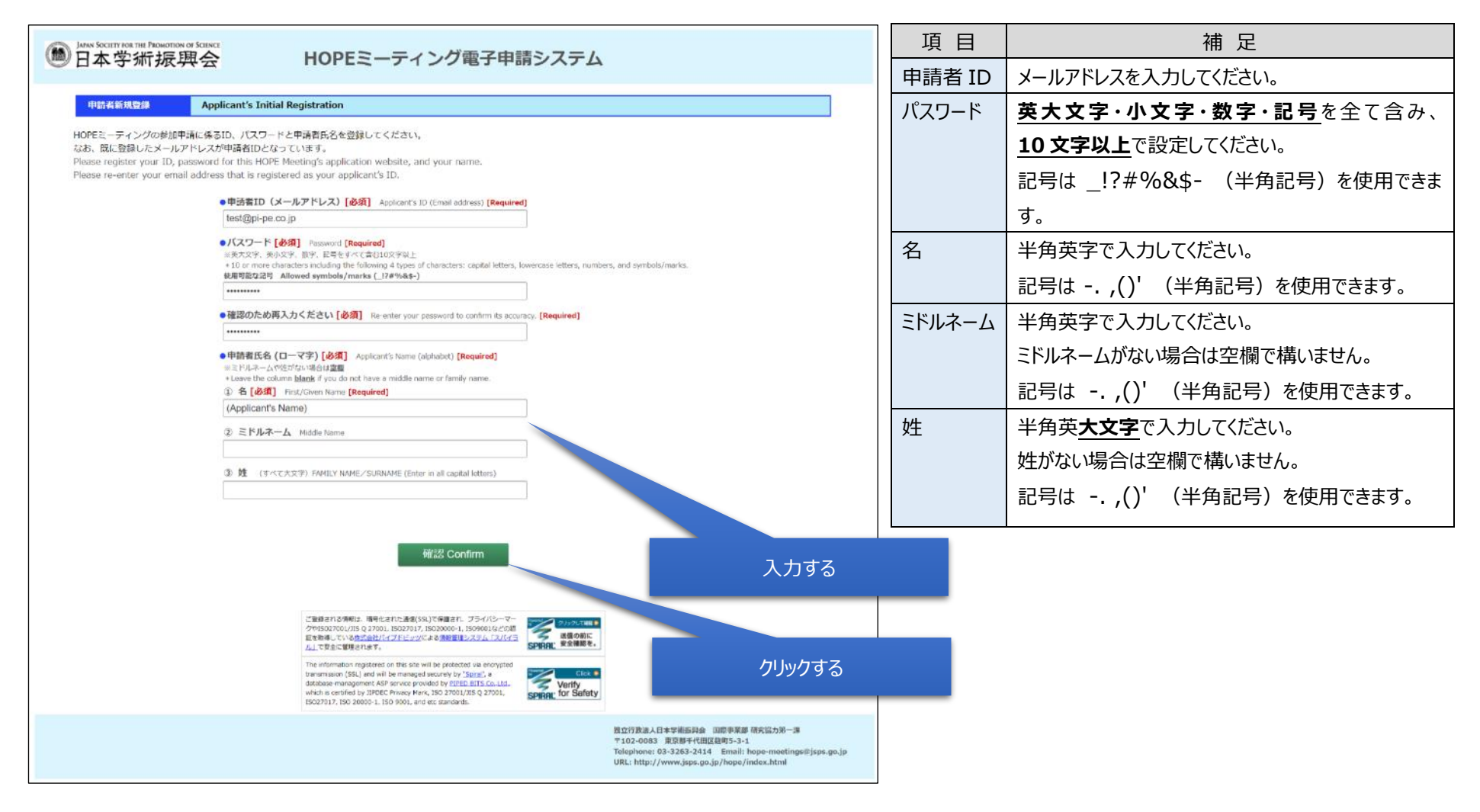

3. 入力内容を確認し、「送信」ボタンをクリックします。

| JATAN SOCIETY FOR THE PROMOTION OF SCIENCE<br>日本学術振興会                            | HOPEミーティング電子申請システム                                                                                                    | λ.                                                                                                    |
|----------------------------------------------------------------------------------|----------------------------------------------------------------------------------------------------|----------------------------------------------------------------------------------------------------|
| 申請者新規登録 Applicant's Initial Re                                                   | egistration                                                                                                    |                                                                                                    |
| 入力内容をご確認の上、「送信」ボタンを押してくださ<br>Confirm the following information and press the "su | ււ,<br>ıbmit" button.                                                                                                    |                                                                                                    |
|                                                                                  | <ul> <li>申請者ID(メールアドレス) Applicant's ID (Email address)</li> <li>test@pi-pe.co.jp</li> </ul>                                                                                                    |                                                                                                    |
|                                                                                  | <ul> <li>パスワード Password</li> <li>***********</li> </ul>                                                                                                    |                                                                                                    |
|                                                                                  | ●名 First/Given Name<br>(Applicant's Name)                                                                                                    |                                                                                                    |
|                                                                                  | ●ミドルネーム Middle Name                                                                                                    |                                                                                                    |
|                                                                                  | ●姓 FAMILY NAME/SURNAME                                                                                                    |                                                                                                    |
|                                                                                  |                                                                                                    |                                                                                                    |
|                                                                                  | 戻る Back 送信 Submit                                                                                                    |                                                                                                    |
|                                                                                  |                                                                                                    | カロックする                                                                                                    |
|                                                                                  | ご登録される情報は、暗号化された通信(SSL)で保護され、プライパシーマー<br>クやISO27001/JIS Q 27001, ISO27017, ISO20000-1, ISO9001などの語<br>証を影響している法式は分パイプドビッツによる情報管理システム「スパイラ<br>などの意味を                                                                                                    | 777790                                                                                                    |
|                                                                                  | The information registered on this site will be protected via encrypted transmission (SL) and will be managed securely by "Spiral" a database-management ASP service provided by <u>DIPED BITS Co. ttd.</u> which is certified by <u>TIPEC Privacy Mark ISS 27001/1</u> S Q 27001, ISO 2000-1, ISO 9001, and etc standards. |                                                                                                    |
|                                                                                  |                                                                                                    | 独立行政法人日本学術振興会 国際事業部 研究協力第一課<br>〒102-0083 東京第十代田区協町5-3-1<br>Telephone: 03-3263-2414 Email: hope-meetings⊚jsps.go.jp<br>URL: http://www.jsps.go.jp/hope/index.html |

### 4. 申請者 ID(メールアドレス)にて入力したメールアドレス宛にメールが届くので確認します。

## メール本文にログイン用の URL が記載されています。

| 差出人 hope-meetings <hope-meetings@jsps.go.jp> ✿</hope-meetings@jsps.go.jp>                                                                                      | <b>ち</b> 返信 | → 転送    | 🖻 アーカイブ | ∂ 迷惑マークを付ける | 前削除 | その他 🗸 |
|----------------------------------------------------------------------------------------------------|-------------|---------|---------|-------------|-----|-------|
| 件名 Information on URL sign-in (JSPS: HOPE Meeting)                                                                                                    |             |         |         |             |     | 11:02 |
| 宛先 (自分)☆                                                                                                    |             |         |         |             |     |       |
| Dear HOPE Meeting Applicant,                                                                                                    |             |         |         |             |     |       |
| Please click the URL below to sign into the online application website for the                                                                                 | HOPE M      | eeting. |         |             |     |       |
| https://area34.smp.ne.jp/area/p/naqb1qbpfs8lcsila0/login.html                                                                                                  |             |         |         |             |     |       |
| Best regards,                                                                                                    |             |         |         |             |     |       |
| HOPE Meeting Secretariat                                                                                                    |             |         |         |             |     |       |
| ∦This is an automatically generated email. If you have any questions, please contact us using the email address below.<br>==================================== |             |         |         |             |     |       |
| Office of HOPE Meetings                                                                                                    |             |         |         |             |     |       |
| International Research Cooperation Division 1,                                                                                                    |             |         |         |             |     |       |
| Japan Society for the Promotion of Science (JSPS)                                                                                                    |             |         |         |             |     |       |
| E-mail: <u>hope-meetings@jsps.go.jp</u><br> I-lankamaa 191.9.2002.2414                                                                                         |             |         |         |             |     |       |
|                                                                                                    |             |         |         |             |     |       |
|                                                                                                    |             |         |         |             |     |       |
|                                                                                                    |             |         |         |             |     |       |
|                                                                                                    |             |         |         |             |     |       |

# ログイン

1. メールで届いた URL にアクセスします。このページからマイページにログインします。

登録した申請者 ID(メールアドレス)とパスワードを入力し、「ログイン」ボタンをクリックします。

| 圖 LAMAN SOCIETY FOR THE PROMOTION OF SCIENCE<br>日本学術振興会 | HOPEミーティング電子申請システム                                                                                                    |                                                                                           |                                                                                                    |                                                                                                    |
|---------------------------------------------------------|----------------------------------------------------------------------------------------------------|-------------------------------------------------------------------------------------------|----------------------------------------------------------------------------------------------------|----------------------------------------------------------------------------------------------------|
| 申請者ログインページ Applicant's                                  | sign-In Page                                                                                                    |                                                                                           |                                                                                                    |                                                                                                    |
|                                                         | <ul> <li>申請者ID (メールアドレス) [必須] Applicant's ID (Email address) [Required]</li> <li>パスワード [必須] Password [Required]</li> </ul>                                                                                                    |                                                                                           | クリックする                                                                                                    |                                                                                                    |
|                                                         | ログイン Sign-In<br>→ <u>パスワードを忘れた場合 Forgot your password ?</u>                                                                                                    |                                                                                           | <ul> <li>Instanting Instanting Instanting Instanting</li> <li>HOPEミーディング</li> </ul>                                                                                                    | 電子申請システム                                                                                                    |
|                                                         | ご登録される得解は、明号化された通復(SSL)で保護され、プライパシーマー<br>クや5022701/15 Q 27001, 15020000-1, 15000012 どの想<br>届を取得している思惑会社/パイプドビッツによる透射管理システム「スパイラ<br>人」で発生に管理されます。<br>The information registered on this site will be protected via encrypted<br>transmission (SSL) and will be managed securely by <u>Sanat</u> ) a<br>database management 6.45 Service provided by <u>EPED PUTE So. LIL</u><br>which is certified by <u>JPDEC Privacy</u> Mark, <u>ISO 27007/JIS Q 27001</u> ,<br>ISO 2017 J ISO 2000-1150 Q 2010,<br>ISO 2017 J ISO 2000-1150 Q 2017 | _                                                                                         | Ver.r Account           X27—51         Stage 1<br>2000         X27—52         Stage 2<br>2000         X27<br>2000         X27<br>2000                                                                                                    | 22791-2000                                                                                                    |
|                                                         |                                                                                                    | 独立行教法人日本学街振興会<br>〒102-0083 東京都千代田臣<br>Telephone: 03-3263-2414<br>URL: http://www.jsps.go. | Marchine of approver farms, Proc. 1.9. () and the backwards from the fill wave (2023) and the backwards form the fill wave (2023) and the backwards form the fill wave (2023) and the backwards form the backwards form the backward form the backward form the back | No.         No.                                                                                                    |
| ※ <b>マイページ</b> が開きます。<br>(マイページの詳しい説明は 16 ペ             | ージ)                                                                                                    |                                                                                           | VILT         472         1.5252600407722                                                                                                    | HERE         HERE         HERE <th< td=""></th<>                                                                                                    |
|                                                         |                                                                                                    |                                                                                           |                                                                                                    | Horizolar strandardige ged with a second strain and strain a second strain a second strain a se<br>Strain a second strain a second strain a second strain a second strain a second strain a second strain a second strain a second strain a second strain a second strain a second strain a second strain a second strain a second strain a se |

# パスワード再発行

1. パスワードを忘れてしまった場合は、ログインページの「パスワードを忘れた場合」より再発行します。

| 圖 Latan Society for the Promotion of Science<br>日本学新振興会 | HOPEミーティング電子申請システム                                                                                                    |
|---------------------------------------------------------|----------------------------------------------------------------------------------------------------|
| 申請者ログインページ Ap                                           | ant's Sign-In Page                                                                                                    |
|                                                         | ●申請者ID(メールアドレス)[必須] Applicant's ID (Email address) [Required]                                                                                                    |
|                                                         | ●パスワード [必須] Password [Required]                                                                                                    |
|                                                         | ログイン Sign-In<br>→ <u>パスワードを忘れた場合 Forgot your password ?</u>                                                                                                    |
|                                                         | ご登録される情報は、暗号化された通信(SSL)で保護され、プライバシーマー<br>クやISO27001/JIS Q 27001, ISO27017, ISO20000-1, ISO9001などの認<br>証を取得している <u>株式会社パイプドビッツ</u> による情報管理システム「スパイラ<br>ル」で安全に管理されます。                                                                                                    |
|                                                         | The information registered on this site will be protected via encrypted transmission (SSL) and will be managed securely by "Spiral", a database-management ASP service provided by <u>PIPED BITS Co.,Ltd.</u> , which is certified by JIPDEC Privacy Mark, ISO 27001/JIS Q 27001, ISO 27000-1, ISO 9001, and etc standards. |
|                                                         | 独立行政法人日本学術振興会 国際事業都 研究協力第一課<br>〒102-0083 東京都千代田区麹町5-3-1<br>Telephone: 03-3263-2414 Email: hope-meetings@jsps.go.jp<br>URL: http://www.jsps.go.jp/hope/index.html                                                                                                    |

## 2. 申請者 ID(メールアドレス)を入力し、「送信」ボタンをクリックします。

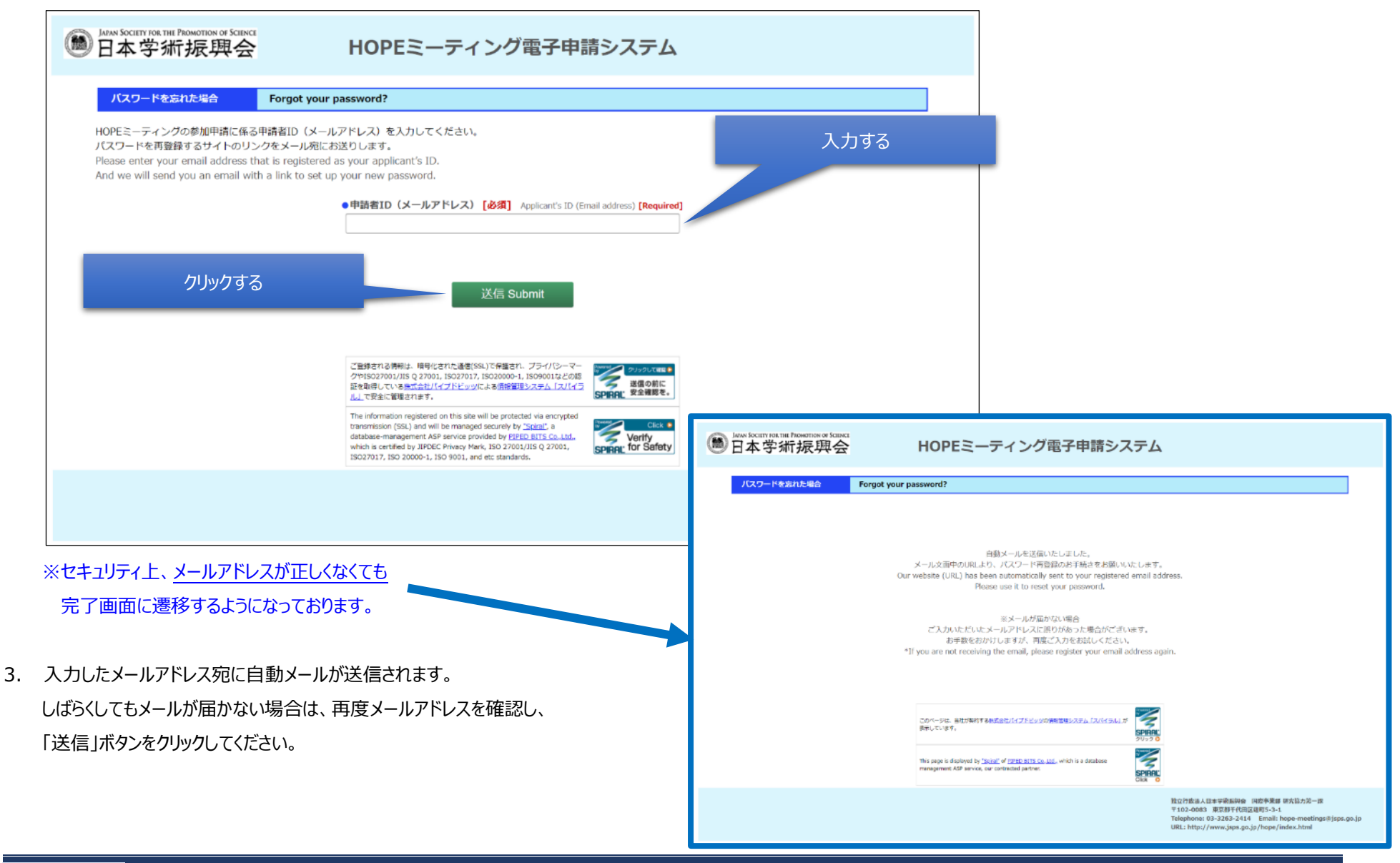

4. 届いたメールの URL からパスワードを再登録してください。

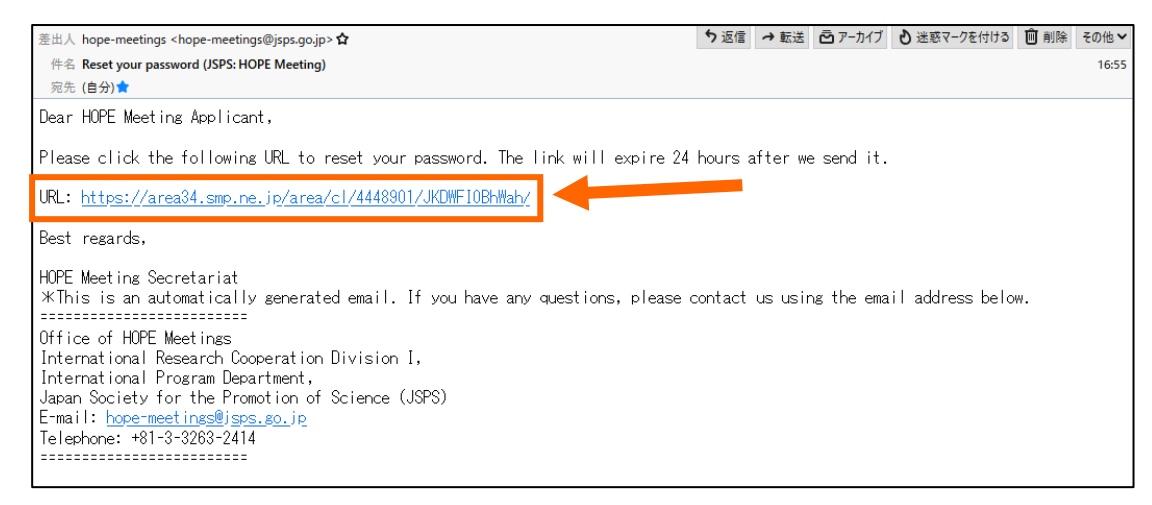

5. 新しいパスワードを設定し、「送信」ボタンをクリックします。

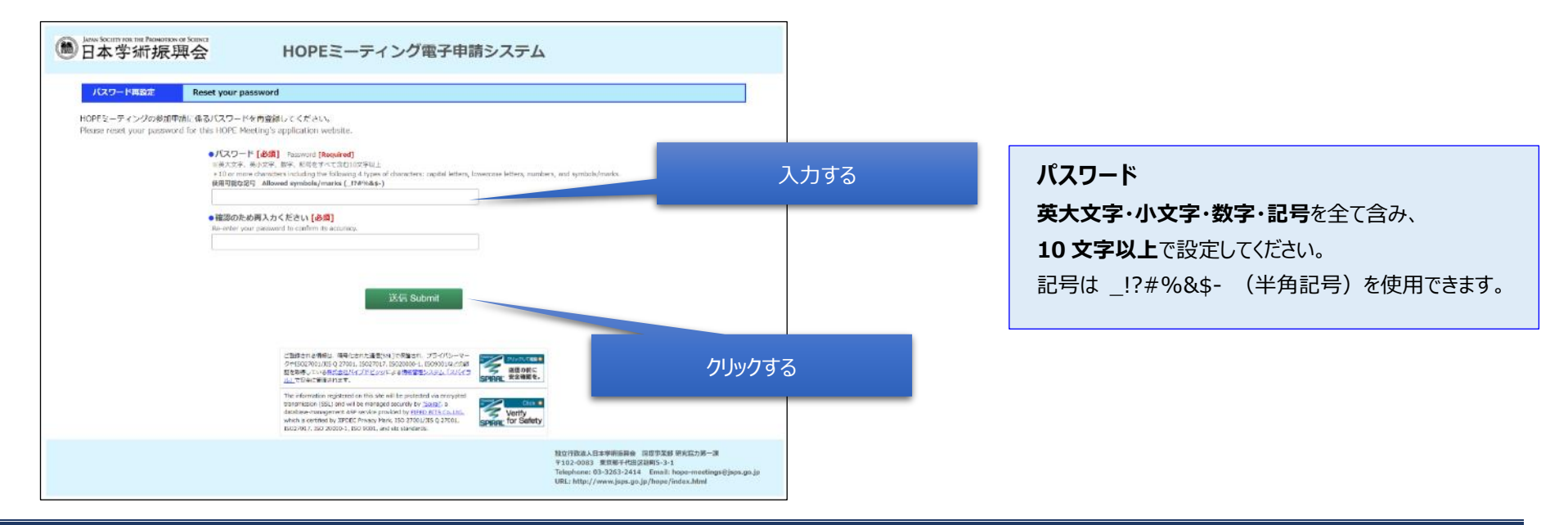

6. パスワード再登録完了のメールが届くので確認し、URL からログインします。

| 差出人 hope-meetings <hope-meetings@jsps.go.jp> 🚖</hope-meetings@jsps.go.jp>                                               | ◆返信 ◆全員に返信 → 転送 ⊡アーカ                  | イブ |
|----------------------------------------------------------------------------------------------------|---------------------------------------|----|
| 件名 Your password has been reset (JSPS: HOPE Meeting)                                                                    |                                       |    |
| 宛先                                                                                                    |                                       |    |
| Dear HOPE Meeting Applicant,                                                                                            |                                       |    |
| Your password has been reset successfully.<br>URL: <u>https://area34.smp.ne.jp/area/p/naqb1qbpfs8lcsila0/login.html</u> |                                       |    |
| Best regards,                                                                                                    |                                       |    |
| HOPE Meeting Secretariat                                                                                                |                                       |    |
| *This is an automatically generated email. If you have any questions, please contained                                  | act us using the email address below. |    |
| Office of HOPE Meetings                                                                                                 |                                       |    |
| International Research Cooperation Division I,                                                                          |                                       |    |
| International Program Department,                                                                                       |                                       |    |
| E-mail: hope-meetings@jsps.go.jp                                                                                        |                                       |    |
| Telephone: +81-3-3263-2414                                                                                              |                                       |    |
|                                                                                                    |                                       |    |
|                                                                                                    |                                       |    |

マイページについて

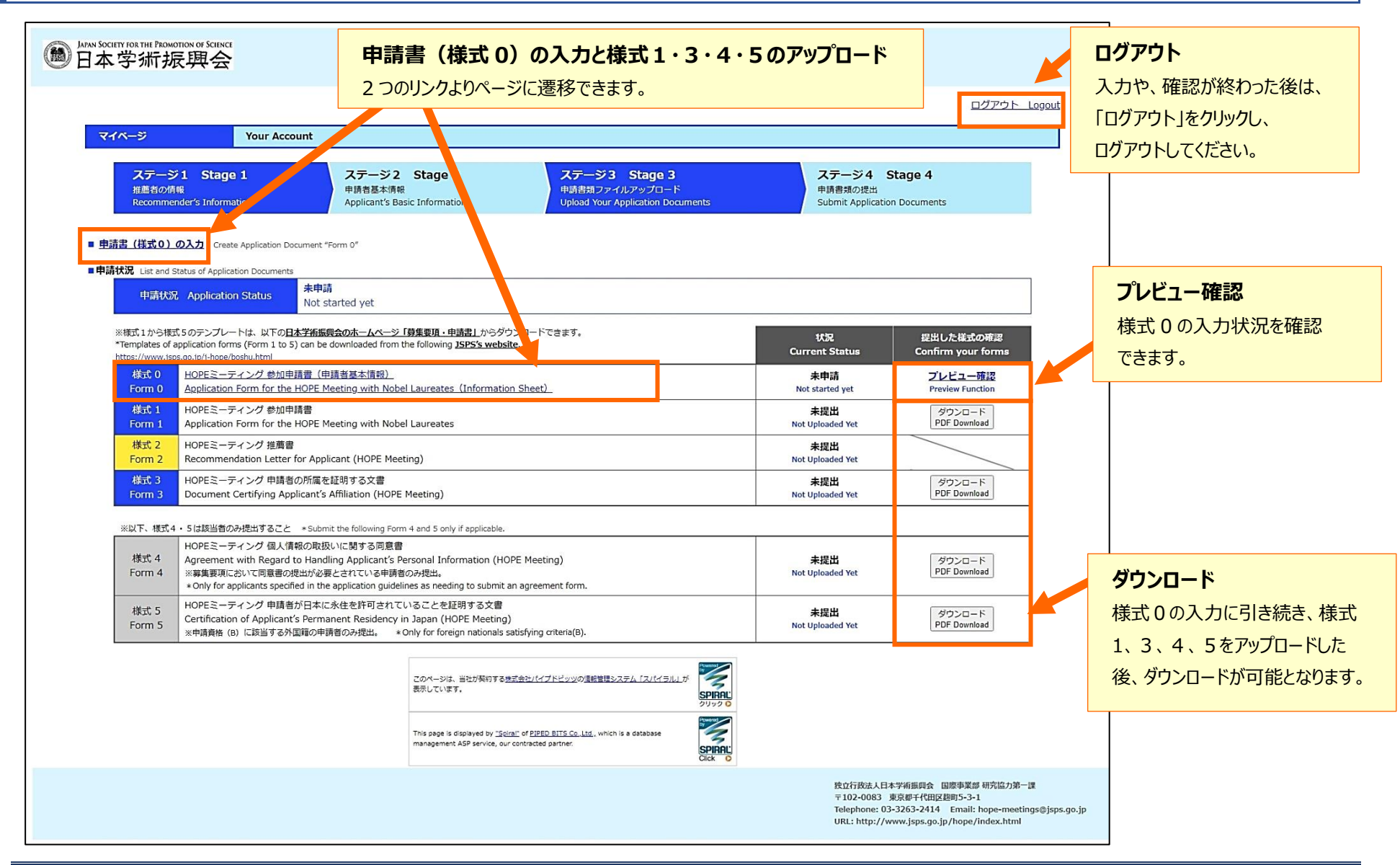

# ■申請状況のステータス、様式0の状況

申請状況のステータス

| ■申請状況 List and Status of Application D | Documents                     |
|----------------------------------------|-------------------------------|
| 申請状況 Application Status                | <b>未申請</b><br>Not started yet |

### 様式0の状況(Current Status)

| 未申請(白):初めてログインした際のステータス(申請書の入力が可能)                                                   |
|--------------------------------------------------------------------------------------|
| $\downarrow$                                                                         |
| <mark>一時保存中</mark> (黄緑) : 申請書の入力をし、一時保存をした際のステータス(引き続き申請書の入力が可能)                     |
| $\downarrow$                                                                         |
| <mark>提出済</mark> (黄色) : 申請書を提出した際のステータス(申請書の入力は不可能、様式0のプレビュー確認・アップロードした様式のダウンロードは可能) |
| $\downarrow$                                                                         |
| 再提出依頼(ピンク) : 事務局より再提出の依頼が来た際のステータス(再度申請書の入力が可能)                                      |
| $\downarrow$                                                                         |
| 申請書受理済(水色)または却下(白):事務局より受理、または却下の連絡が来た際のステータス(申請書の入力は不可能)                            |

# ■様式の状況

| ※様式1から様式<br>*Templates of a<br><u>https://www.jsp</u> | 、5のテンブレートは、以下の <u>日本学新振興会のホームページ「募集要項・申請書」</u> からダウンロードできます。<br>pplication forms (Form 1 to 5) can be downloaded from the following <u>JSPS's website.</u><br>s.go.jp/j-hope/boshu.html                                                                     | 状況<br>Current Status    | 提出した様式の確認<br>Confirm your forms |
|-------------------------------------------------------|----------------------------------------------------------------------------------------------------|-------------------------|---------------------------------|
| 様式 0                                                  | <u>HOPEミーティング 参加申請書(申請者基本情報)</u>                                                                                                    | 未申請                     | プレビュー確認                         |
| Form 0                                                | <u>Application Form for the HOPE Meeting with Nobel Laureates(Information Sheet)</u>                                                                                                    | Not started yet         | Preview Function                |
| 様式 1                                                  | HOPEミーティング 参加申請書                                                                                                    | 未提出                     | ダウンロード                          |
| Form 1                                                | Application Form for the HOPE Meeting with Nobel Laureates                                                                                                    | Not Uploaded Yet        | PDF Download                    |
| 様式 2                                                  | HOPEミーティング 推薦書                                                                                                    | 未提出                     |                                 |
| Form 2                                                | Recommendation Letter for Applicant (HOPE Meeting)                                                                                                    | Not Uploaded Yet        |                                 |
| 様式 3                                                  | HOPEミーティング 申請者の所属を証明する文書                                                                                                    | 未提出                     | ダウンロード                          |
| Form 3                                                | Document Certifying Applicant's Affiliation (HOPE Meeting)                                                                                                    | Not Uploaded Yet        | PDF Download                    |
| <mark>※以</mark> 下、様式4                                 | ・5は該当者のみ提出すること * Submit the following Form 4 and 5 only if applicable.                                                                                                    |                         |                                 |
| 様式 4<br>Form 4                                        | HOPEミーティング 個人情報の取扱いに関する同意書<br>Agreement with Regard to Handling Applicant's Personal Information (HOPE Meeting)<br>※募集要項において同意書の提出が必要とされている申請者のみ提出。<br>*Only for applicants specified in the application guidelines as needing to submit an agreement form. | 未提出<br>Not Uploaded Yet | ダウンロード<br>PDF Download          |
| 様式 5<br>Form 5                                        | HOPEミーティング 申請者が日本に永住を許可されていることを証明する文書<br>Certification of Applicant's Permanent Residency in Japan (HOPE Meeting)<br>※申請資格 (B) に該当する外国籍の申請者のみ提出。 * Only for foreign nationals satisfying criteria(B).                                                       | 未提出<br>Not Uploaded Yet | ダウンロード<br>PDF Download          |

<様式1、3、4、5>

未提出(白):アップロード前の状況(ダウンロードは不可能)

1

アップロード済み (水色):書類をアップロード後の状況(ダウンロード可能)

※様式1・3・4・5をアップロードした後、<u>当該ファイルを削除した場合でもマイページの「アップロード済み」の状況は変わりません</u>(削除したファイルのダウンロードは不可能) 再度様式をアップロードしてください。

### <様式2>

未提出(白):推薦者に依頼前の状況

```
\downarrow
```

依頼中 (黄色):推薦者に依頼中の状況

 $\downarrow$ 

アップロード済み(水色):推薦者が書類をアップロードした後の状況

18 / 37

### 推薦者に依頼をする

「ステージ1」として、まず、指導教員等の推薦者に推薦書の執筆を依頼します。(<mark>推薦書が提出されなければ、申請者は申請書類をシステムに提出することができません。</mark>)

- 1. マイページにログインします。
- 2. 「申請書(様式 0)の入力」をクリックします。 ※表中の「様式 0」のリンクからも入れます。

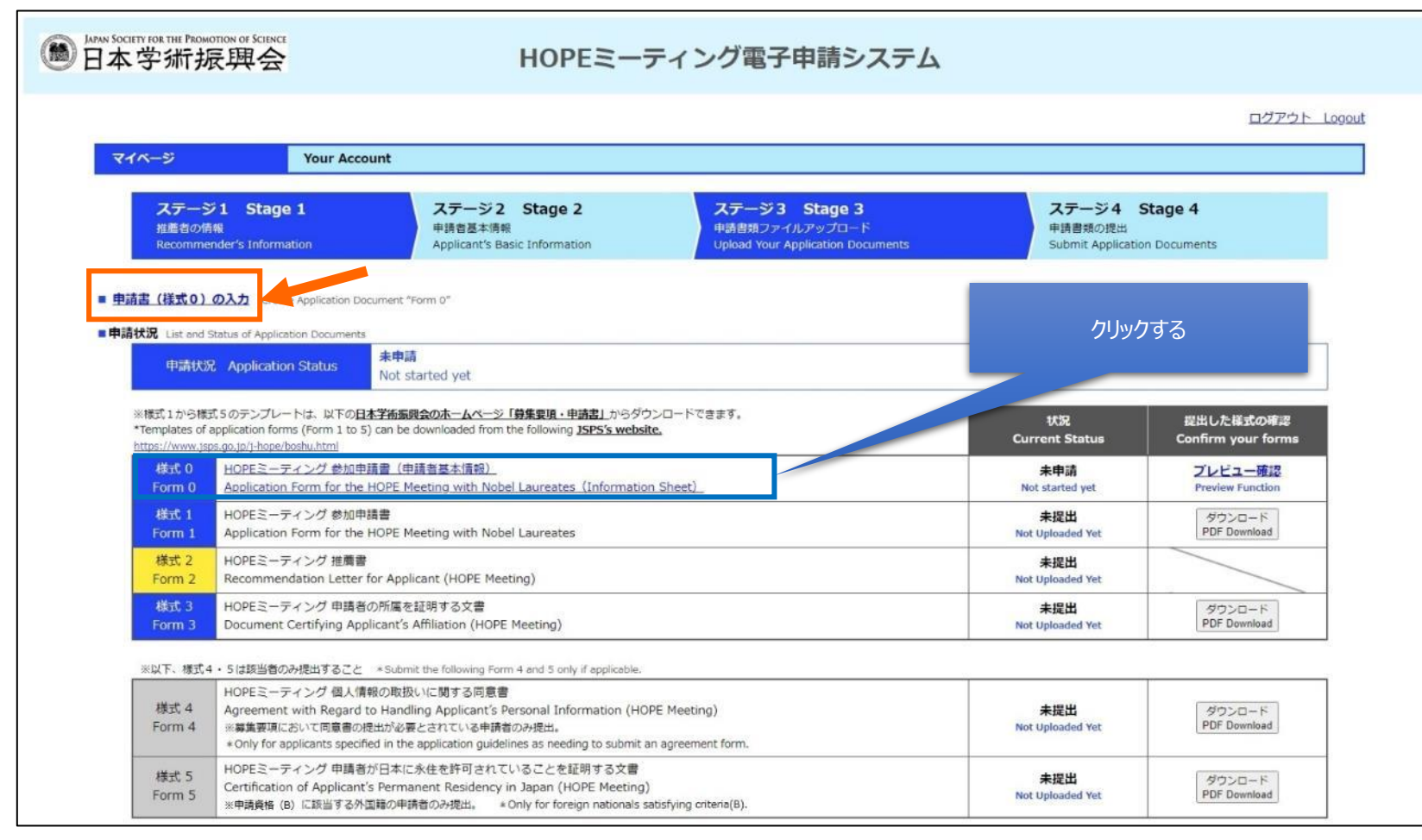

### 3. 「推薦者情報の入力」ボタンをクリックします。

| JAPAN SOCIETY FOR THE PROMOTION OF SCIENCE<br>日本学術振興会                                                                                                    | HOPEミーティ                                                                                                    | ング電子申請システム                                                                                 |                                                                  |
|----------------------------------------------------------------------------------------------------|----------------------------------------------------------------------------------------------------|--------------------------------------------------------------------------------------------|------------------------------------------------------------------|
| 申請書(様式0)の入力 Appli                                                                                                    | cation Form "Form 0"                                                                                                    |                                                                                            |                                                                  |
| ステージ1 Stage 1<br>推薦者の情報<br>Recommender's Information                                                                                                    | ステージ2 Stage 2<br>申請者基本情報<br>Applicant's Basic Information                                                                                                    | <b>ステージ3 Stage 3</b><br>申請書類ファイルアップロード<br>Upload Your Application Documents                | ステージ <b>4 Stage 4</b><br>申請書類の提出<br>Submit Application Documents |
| ステージ1<br><u>Stage 1</u><br>推薦者の情報<br>Recommender's                                                                                                    | Information                                                                                                    |                                                                                            |                                                                  |
| 推薦者より推薦書か提出されない限り、申請書<br>まず以下より、推薦者情報を入力してくださし<br>記入した推薦者の情報に基づき、推薦者宛に打<br>JSPS will receive applicant's application for<br>At first, please visit the Recommender's Ir<br>Based on the recommender's information | そそ提出することはできません。<br>、<br>進薦依頼メールを自動送信します。<br>rms <b>ONLY AFTER</b> your recommender h<br>iformation page by pressing the button<br>you enter here, a recommendation requ | has submitted the recommendation letter.<br>uest will be automatically emailed to your rec | commender.                                                       |
|                                                                                                    | 推薦者情報の入力 Ent                                                                                                    | er your Recommender's Information                                                          | クリックする                                                           |

4. 推薦者の情報を入力し、「推薦依頼メールの送信」ボタンをクリックします。

※確認ページは存在しません。オレンジ色のボタンをクリックするとすぐ推薦者にメールが送信されますのでご注意ください。

| <ul> <li>Instantion the Providence of Kunst</li> <li>HOPEミーティング電子申請システム</li> </ul>                                                                                                    |        |       |
|----------------------------------------------------------------------------------------------------|--------|-------|
| 中語書 (紙式0) の入力 Application Form "Form 0"                                                                                                    |        |       |
| ステージ1<br><u>Stage 1</u> 推薦者の情報<br>Recommender's Information                                                                                                    |        |       |
| こちらに記入した理事者の所能に差づき、推導者項に推導依拠メールを自動に強します。<br>推奏者の氏名・電子メールにつきましては指摘いのないよう、注意して入力してください。<br>※ <b>展示さへの販売後後・通貨は中容者が振動に責任主持って行ってください。</b><br>Beade on the recommenders infermation you enter here, a recommendation request will be auternatically emailed to your recommender.<br>Prese make sure his/her email address is entered correctly.<br>• It is your responsibility to contact your recommender (e.g. your academic advisor) and ask him/her to write a recommendation letter for you.                                                                                                    |        |       |
| <ul> <li>この件に関して、推算者に日本学術振賞会への個人情報(氏名・メールアドレス等)の現供の許可を得ている。</li> <li>I have obtained my Recommender's permission to provide his/her personal information (e.g. name, email address) to JSPS with regard to this matter.</li> </ul>                                                                                                    |        |       |
| (1)-1 販売教託名 (ローマ字) [必須] Recommender's Name (alphabet) [Required]                                                                                                    | チェッ    | りを入れる |
| <ul> <li>(リング・Meet Elect) Setty - Meeting Composition and a materix (sense Composition and a materix (sense Composition and a materix (sense Composition and a materix (sense Composition and a materix))</li> <li>* Overseas applicants/recommenders need not fill in this Rem.</li> </ul>                                                                                                    |        |       |
| <ul> <li>(1)-3 把菜香碗を【必用】 Recommender's Title/Position [Required]</li> <li>Prof.</li> <li>Dr.</li> <li>道教授 Associate preferssor</li> <li>         i語時(常時) Lacturer (full-time)     </li> </ul>                                                                                                    |        |       |
| <ul> <li>その他 Other</li> <li>(2)-1 地話台形成根拠名(参加) Recommender's Affiliated Institution (Required)</li> </ul>                                                                                                    |        |       |
| (2)-2 抱西右所屬部紀名 [必如] Recommender's Affiliated Program/Department/School [Required]                                                                                                    | 入力する   |       |
| (3) 世兩村の電子メールアドレス [参頌] Recommender's Email Address [Required]                                                                                                    |        |       |
| 構設のため用人力ください【参加】 Re enter recommender's email address to confirm its accuracy. [Required]                                                                                                    |        |       |
| <ul> <li>登録した祖宗者究に推薦者(様式2)の提出を依頼する自動法気メールを発信します。</li> <li>Thereby send an automatic request email to my registered Recommender (e.g. auxienic advisor) to request her/him to submit a recommendation letter (Form 2).</li> </ul>                                                                                                    |        |       |
| 推购依赖メールの送信 Send an email to your Recommender                                                                                                    | クリックする |       |
| ● 「マイページ」に戻る<br>Go back to "Your Account."                                                                                                    |        |       |
| 一時保存せず戻る Back to "Your Account" page WITHOUT saving                                                                                                    |        |       |
| ここを通うにおいていた。<br>つうのは、のののでは、のののでは、のののでは、ののののでは、ののののでは、ののののでは、ののでは、<br>ちゃわせいで、いたのでは、それのでは、それののでは、それののでは、それののでは、それのでは、<br>ちゃわせいで、いたのでは、それのでは、それのでは、それのでは、それのでは、それのでは、それのでは、<br>日本ののでは、1000-1000 また。<br>日本ののでは、1000-1000 また。<br>日本ののでは、1000-1000-1000-1000 また。<br>日本ののでは、1000-1000-1000-1000-1000-1000-1000-100 |        |       |

| 項目            | · · · · · · · · · · · · · · · · · · ·                       |  |
|---------------|-------------------------------------------------------------|--|
| 推薦者氏名(ローマ字)   | 半角英字で入力してください。記号は,()' (半角記号)を使用できます。                        |  |
| 推薦者氏名(漢字)     | 姓と名の間には全角スペースを1つ入力してください。                                   |  |
| 推薦者職名         | JIS 第一水準及び第二水準(JIS X0208 規格)以外の文字コードや機種依存文字は使用することができません。   |  |
| 推薦者所属機関名      | 簡体字は機種依存文字に含まれます。                                           |  |
| 推薦者所属部局名      | 入力できない文字については、エラーが表示されますので、常用漢字もしくはひらがな、カタカナに置き換えて入力してください。 |  |
| 推薦者の電子メールアドレス | 入力したメールアドレスにメールが送信されます。                                     |  |
|               | 間違いのないようご確認ください。                                            |  |

5. 完了ページを確認します。

※完了ページが表示されると同時に、推薦者宛にメールが送信されます。

| 圖 Latan Society FOR THE PROMOTION OF SCIENCE<br>日本学術振興会 | HOPEミーティング                                                                                        | グ電子申請シスラ                               | <del>-</del> Ь     |                                                                                                    |                                                                   |    |
|---------------------------------------------------------|---------------------------------------------------------------------------------------------------|----------------------------------------|--------------------|----------------------------------------------------------------------------------------------------|-------------------------------------------------------------------|----|
| 推颤者宛メール送信 Send An Email To T                            | The Recommender                                                                                   |                                        |                    |                                                                                                    |                                                                   |    |
|                                                         | 推薦者移列にメー<br>An email has been se                                                                  | ルを送信しました。<br>nt to the recommender.    |                    |                                                                                                    |                                                                   |    |
| 続けて申請書(様式 0)<br>Continue to create Appl                 | を入力<br>ication Document "Form 0."                                                                 | 「マイページ」に戻る<br>Go back to "Your Account | L."                |                                                                                                    |                                                                   |    |
|                                                         | このページは、当社が契約する <u>ほご会社パイプドビ</u> 。<br>表示しています。                                                     | 型の活動管理システム「スパイラル」が<br>SE<br>タリ         | IRAL:              |                                                                                                    |                                                                   |    |
|                                                         | This page is displayed by "Soiral" of PIPID DITS<br>management ASP service, our contracted partne | Co.1td., which is a database<br>K.     |                    |                                                                                                    |                                                                   |    |
|                                                         |                                                                                                   |                                        | 短<br>〒<br>Te<br>UI | B立行政法人日本学術振興会 国際事<br>*102-0083 東京都千代田区独町5<br>elephone: 03-3263-2414 Em<br>IRL: http://www.jsps.go.jp/ho | 梁郡 研究協力第一课<br>3-1<br>ail: hope-meetings@jsps.go.<br>pe/index.html | jp |

6. マイページに戻り、様式2が「依頼中」のステータスに変更になっているか確認します。

|                                            |                                                                                                    |                                                                                                    |                                                                      |                                       | ログアウト し                         |
|--------------------------------------------|----------------------------------------------------------------------------------------------------|----------------------------------------------------------------------------------------------------|----------------------------------------------------------------------|---------------------------------------|---------------------------------|
| マイベージ                                      | Your Account                                                                                               |                                                                                                    |                                                                      |                                       |                                 |
| ステー:<br>推薦者の<br>Recomm                     | ジ1 Stage 1<br>角軸<br>ender's Information                                                                    | ステージ2 Stage 2<br>申請吉基本清報<br>Applicant's Basic Information                                                                       | ステージ3 Stage 3<br>中国書類ファイルアップロード<br>Upload Your Application Documents | ステージ4<br>申請書類の授出<br>Submit Applicatio | Stage 4                         |
| 車請書(様式0)                                   | の入力 Create Application Documer                                                                             | nt "Form 0"                                                                                                    |                                                                      |                                       |                                 |
| 申請状況 List and                              | Status of Application Documents                                                                            |                                                                                                    |                                                                      |                                       |                                 |
| 中請伏                                        | 況 Application Status Ter                                                                                   | す保存中<br>mporarily Stored                                                                                                    |                                                                      |                                       |                                 |
| ※様式1から様<br>*Templates of<br>https://www.js | は、5のテンプレートは、以下の日本学術<br>application forms (Form 1 to 5) can<br>ps.go.jp/j-hope/boshu.html                   | <u>編興会のホームページ「募集要項・申請書」</u> からダ<br>be downloaded from the following <b>JSPS's web</b>                                           | ウンロードできます。<br>site                                                   | 状況<br>Current Status                  | 提出した様式の確認<br>Confirm your forms |
| 様式 0<br>Form 0                             | HOPEミーディング 参加申請書<br>Application Form for the HOPE                                                          | (申請者基本情報)<br>E Meeting with Nobel Laureates(Informati                                                                           | ion Sheet)                                                           | 一時保存中<br>Temporarily Stored           | プレビュー確認<br>Preview Function     |
| 様式 1<br>Form 1                             | HOPEミーティング 参加申請書<br>Application Form for the HOPE                                                          | E Meeting with Nobel Laureates                                                                                                  |                                                                      | 未提出<br>Not Uploaded Yet               | ダウンロード<br>PDF Download          |
| 様式 2<br>Form 2                             | HOPEミーディング 推薦書<br>Recommendation Letter for A                                                              | pplicant (HOPE Meeting)                                                                                                    |                                                                      | 依赖中<br>Currently Requesting           |                                 |
| 様式 3<br>Form 3                             | HOPEミーディング 申請者の所属<br>Document Certifying Applican                                                          | बを証明する文書<br>t's Affiliation (HOPE Meeting)                                                                                      |                                                                      | 未提出<br>Not Uploaded Yet               | ダウンロード<br>PDF Download          |
| *****                                      | 4.5け該定案の支援出すること 。○                                                                                         | hmit the following Form 4 and 5 only if sonlicable                                                                              |                                                                      |                                       |                                 |
| 様式 4<br>Form 4                             | HOPEミーティング 個人情報の見<br>Agreement with Regard to Ha<br>※募集要項において同意書の退出が<br>* Only for applicants specified in | な扱いに関する同意書<br>ndling Applicant's Personal Information (H<br>必要とされている申時首のみ地出。<br>the application guidelines as needing to submit | OPE Meeting)<br>t an agreement form.                                 | 未提出<br>Not Uploaded Yet               | ダウンロード<br>PDF Download          |
| 様式 5                                       | HOPEミーティング 申請者が日本<br>Certification of Applicant's Per                                                      | に永佳を許可されていることを証明する文書<br>manent Residency in Japan (HOPE Meetin                                                                  | g)                                                                   | 未提出<br>Not Uploaded Yet               | ダウンロード<br>PDF Download          |

※推薦者を異なる方に変更する場合、2.~5.と同様のステップで情報を更新してください。なお、推薦者を変更すると、変更前の推薦者は推薦書提出サイトにログインができなく なります。

※推薦者から推薦書が提出されると、「推薦依頼メールの送信」ボタンがオレンジからグレーに変わり、申請者は推薦者を変更することができなくなります。

## 推薦者から推薦書が提出された時

#### 1. 推薦者から推薦書が提出されると、申請者宛に推薦書が提出された旨のメールが届きます。

| 遊出人 hope-meetings «hope-meetings@jsps.go.jp> ★                                                                                                    | り返信      | ち全員に返信     | •   + KB | é |
|----------------------------------------------------------------------------------------------------|----------|------------|----------|---|
| 件名 Recommendation letter has been uploaded (0034_(Applicant's Name) ) (JSPS: HOPE Meeting)                                                                                                    |          |            |          |   |
| 购先                                                                                                    |          |            |          |   |
| Dear 0034_(Applicant's Name) ,                                                                                                    |          |            |          |   |
| JSPS has received your recommendation letter for the HOPE Meeting, submitted by your recommender on 202                                                                                                    | 21年5月1   | 10日 20時19分 | }53秒.    |   |
| You must submit all your required application documents via our online application site by the due date.<br>* Forms 1 to 5 can be downloaded from the following JSPS website.<br>https://www.jsps.go.jp/j-hope/boshu.html                                                                                                    |          |            |          |   |
| ** JSPS will not accept late applications irrespective of the reason.                                                                                                    |          |            |          |   |
| Best regards,                                                                                                    |          |            |          |   |
| HOPE Meeting Secretariat<br>* This is an automatically generated email. If you have any questions, please contact us using the email addre<br>Office of HOPE Meetings<br>International Research Cooperation Division I,<br>International Program Department,<br>Japan Society for the Promotion of Science (JSPS)<br>E-mail: hope-meetings@isps.go.jp | ss below | r.         |          |   |
| Telephone: +81-3-3263-2414                                                                                                    |          |            |          |   |

#### 2. マイページにログインし、様式2の状況が「アップロード済み」に変更されているか確認してください。

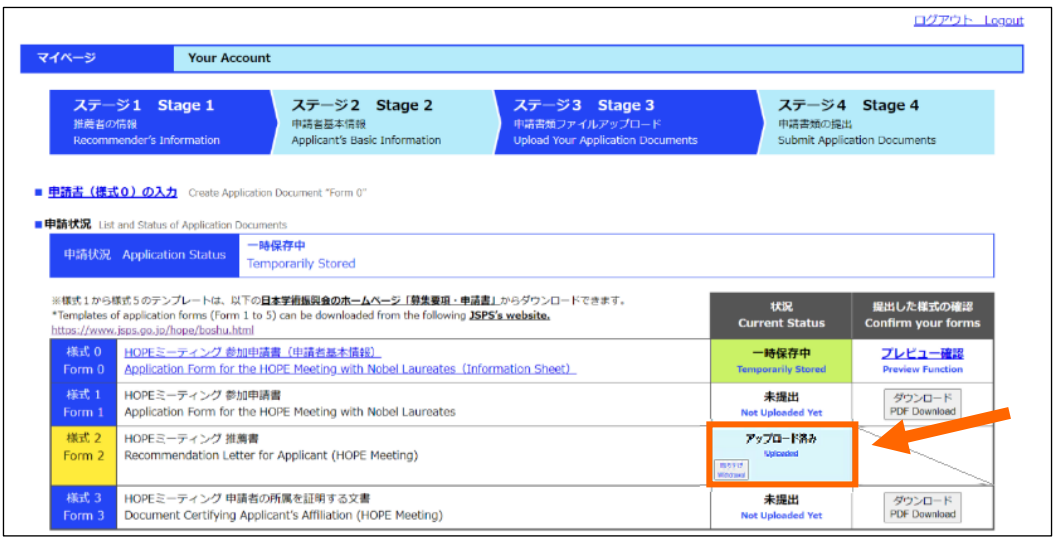

 「アップロード済み」の様式2(推薦書)を取り下げたいとき
 ①様式2(推薦書)の提出後にやむをえず推薦書を変更したい 場合は、マイページの枠内にある「取り下げ」ボタンを押してください。取り下げフローに入ります。
 ②緑の「送信 Submit」ボタンを押すと、提出済の推薦書が削除され、マイページの様式2が「未提出」に戻ります。
 ※【注意】この際、申請者・推薦者のいずれにも自動送信メールは 発出されません。
 ③グレーアウトしていた「ステージ1」の「推薦者情報の入力」ボタンが オレンジに戻りますので、推薦者情報を再度、入力してください。
 ④「推薦依頼メールの送信」を押すと推薦者に依頼メールが送られます。

# 様式0を申請する

1. マイページにログインし、「申請書(様式 0)の入力」をクリックします。 ※表中の「様式 0」のリンクからも入れます。

| 到AMAN SOCIETY HOX THE PROMOTION OF SCIENCE<br>日本学新振興会                                                                              | HOPEミーティング電子申請システム                                                                                                    | Ż                                                                               |                                                                                                  |        |
|----------------------------------------------------------------------------------------------------|----------------------------------------------------------------------------------------------------|---------------------------------------------------------------------------------|--------------------------------------------------------------------------------------------------|--------|
|                                                                                                    |                                                                                                    |                                                                                 | ロジアウト Logout                                                                                     |        |
| マイページ Your Account                                                                                                    |                                                                                                    |                                                                                 |                                                                                                  |        |
| ステージ1 Stage 1<br>推薦者の情報<br>Recommender's Information                                                                               | ステージ2 Stage 2<br>専者基本情報<br>ppplicant's Basic Information<br>ステージ3 Stage 3<br>申请実施ファイルアップロード<br>Upload Your Application Documents                          | ステージ4<br>申請書類の提<br>Submit Applic                                                | Stage 4                                                                                          |        |
| ■ <u>申請書(様式0)の入力</u> Create Application Doc.                                                                                       | ment "Form Q"                                                                                                    |                                                                                 |                                                                                                  | クリックする |
| ■申請状況 List and Status of Application Documents                                                                                     |                                                                                                    |                                                                                 |                                                                                                  |        |
| 中請状況 Application Status Not start                                                                                                  | ed yet                                                                                                    |                                                                                 |                                                                                                  |        |
| ※様式1から様式5のテンプレートは、以下の <u>日本学</u> #<br>*Templates of application forms (Form 1 to 5) can<br>https://www.isps.go.jo/-hope/boshu.html | 振興会のホームページ「劈集要項・申請書」からダウンロードできます。<br>be downloaded from the following <b>JSPS's website.</b>                                                              | 状況<br>Current Status                                                            | 提出した様式の確認<br>Confirm your forms                                                                  |        |
| 様式 0 HOPEミーティング 参加申請書(F<br>Form 0 Application Form for the HOPE」                                                                   | 申請者認本情報)_<br>Meeting_with Nobel Laureates _(Information Sheet)                                                                                            | 未申請<br>Not started yet                                                          | プレビュー確認<br>Preview Function                                                                      |        |
| 様式 1 HOPEミーティング参加申請書<br>Lorm 1 Application Form for the HOPE I                                                                     | Meeting with Nobel Laureates                                                                                                    | 未提出<br>Not Uploaded Yet                                                         | ダウンロード<br>PDF Download                                                                           |        |
| 様式2<br>Form 2<br>Recommendation Letter for App                                                                                     | licant (HOPE Meeting)                                                                                                    | 依頼中<br>Currently Requesting                                                     |                                                                                                  |        |
| 様式 3 HOPEミーティング 申請者の所属で<br>Form 3 Document Certifying Applicant's                                                                  | 全証明する文書<br>: Affiliation (HOPE Meeting)                                                                                                    | 未提出<br>Not Uploaded Yet                                                         | ダウンロード<br>PDF Download                                                                           |        |
| ※以下、様式4・5は該当者のみ提出すること *S                                                                                                    | ubmit the following Form 4 and 5 only if applicable.                                                                                                    |                                                                                 |                                                                                                  |        |
| HOPEミーティング 個人情報の取組<br>様式 4<br>Form 4<br>※募集等項において回貨量の提出が<br>200k for applicants specified in th                                    | 処いに関する同意書<br>Jiing Applicant's Personal Information (HOPE Meeting)<br>巻とされている申連名のみ提出。<br>e application quidelines as needing to submit an agreement form. | 未提出<br>Not Uploaded Yet                                                         | ダウンロード<br>PDF Download                                                                           |        |
| 様式 5<br>Form 5<br>Form 5                                                                                                    | - 永佳か計可されていることを証明する文書<br>ament Residency in Japan (HOPE Meeting)<br>請者の決理出。 * Only for foreign nationals satisfying criteria(B).                          | 未提出<br>Not Uploaded Yet                                                         | ダウンロード<br>PDF Download                                                                           |        |
|                                                                                                    | このページは、当社が発育する忠式会社パイズドビッツの通貨管理システム「スパイラル」が<br>表示しています。                                                                                                    |                                                                                 |                                                                                                  |        |
|                                                                                                    | This page is displayed by <u>"Scoral" of PIPLO BITS Co. Ltd.</u> , which is a database management ASP service, aur contracted portnor.                    |                                                                                 |                                                                                                  |        |
|                                                                                                    |                                                                                                    | 独立行政法人日本学術振興<br>〒102-0083 東京都干村<br>Telephone: 03-3263-2<br>URL: http://www.jsps | 会   修う 米郡 研究協力第一連<br> 田区趣町5-3-1<br>414 Email: hope-meetings@jsps.go.jp<br> go.jp/hope/index.html |        |

2. 必要項目を入力します。「ステージ2」の末尾に「一時保存」のボタンがあり、入力の途中でも内容を保存することができます。 ※ログイン後 60 分でセッションが切れますので、こまめに一時保存することをおすすめします。

| 中語書(株式の)の入力       Application Form "Form 0"         ステージ1 Stage 1<br>別着きの情報<br>Recommender's Information       ステージ2 Stage 2<br>明清音差が構築<br>Applicant's Basic Information       ステージ3 Stage 3<br>明清音差が構築<br>Application Documents       ステージ4 Stage 4<br>明清音楽の漫出<br>Submit Application Documents         メナージ1<br>Stage 1       推薦者の情報<br>Recommender's Information       ステージ3 Stage 3<br>明清音楽の漫出<br>Submit Application Documents       ステージ4 Stage 4<br>明清音楽の漫出<br>Submit Application Documents         地画者の情報<br>ます以下より、推薦者様報を入力してください。       オーローンドの合いのできます。       ステージ2 Stage 3<br>明清音楽型の漫画       ステージ3 Stage 3<br>明清音楽型の漫画 |
|----------------------------------------------------------------------------------------------------|
| ステージ1       Stage 1<br>##含め情報<br>Recommender's Information       ステージ2       Stage 2<br>##おおファイルアッグロード<br>Upload Your Application Documents       ステージ4       Stage 4<br>##未知の短出<br>Submit Application Documents         人ナージ1<br>Stage 1       推薦者の情報<br>Recommender's Information       ステージ3       Stage 3<br>##おおファイルアッグワード<br>Upload Your Application Documents       ステージ4       Stage 4<br>##未知の短出<br>Submit Application Documents         北声音の情報<br>Recommender's Information       ##語音の情報<br>Recommender's Information       ステージ3       Stage 3<br>##読書より推動書が掲出されない限り、中語書を提出することはできません。<br>まず以下より、推動者情報を入力してください。    |
| ステージ1     推薦者の情報       Stage 1     Recommender's Information       推薦者より推薦者情報を入力してください。     #読者情報を入力してください。                                                                                                    |
| 推薦者より <b>推薦書が増出されない帰り、</b> 中請書を提出することはできません。<br>まず以下より、推薦書情報を入力してください。                                                                                                    |
| 推訪者情報の入力 Enter your Recommender's Information<br>まtage 2 申請者基本情報<br>Applicant's Basic Information<br>基本情報 Basic Information                                                                                                    |
| <ul> <li>(1)-1 申請者氏名1 (ローマ字) [必須] Applicant's Name (alphabet) [Required]</li> <li>ミドルネームや症がない場合は空間</li> <li>* Leave the column blank if you do not have a middle name or family name.</li> <li>③ 名 (使31) First/Given Name [Required]</li> </ul>                                                                                                    |
| ② ミドルネーム Middle Name<br>-<br>③ 娃 (すべて大文字) FAMILY NAME/SURNAME (Enter in all capital letters)<br>-                                                                                                    |
| <ul> <li>(1)-2 甲腈為氏名 2 (漢字) Applicant's Name (Kanji characters)</li> <li>※姓と名の間には金角スペースを1つ入力してください。</li> <li>* Overseas applicants need not fill in this item.</li> </ul>                                                                                                    |
| (1)-3 <b>印読者氏名 3(フリガナ)</b> Applicant's Name ( <i>Katakana</i> characters)<br>※すべて全角とし、姓と名の棚には全角スペースを 1 つ入力してください。<br>* Overseas applicants need not 間 in this item.                                                                                                    |

| 項目             | 補 足                                                                     |
|----------------|-------------------------------------------------------------------------|
|                | 姓と名の間には全角スペースを1つ入力してください。                                               |
| 中語老氏なっ(満今)     | JIS 第一水準及び第二水準(JIS X0208 規格)以外の文字コードや機種依存文字は使用することができません。               |
| 中明省以省之(庚子)     | 簡体字は機種依存文字に含まれます。                                                       |
|                | 入力できない文字については、エラーが表示されますので、常用漢字もしくはひらがな、カタカナに置き換えて入力してください。             |
| 由詰老氏夕3(フリザナ)   | 全角カタカナを使用してください。姓と名の間には全角スペースを1つ入力してください。                               |
|                | 記号(半角のみ)は,()= を使用できます。                                                  |
| 国籍             | 日本かその他かを選択し、その他の場合は国名等を記入してください。                                        |
| 性別             | 性別を選択してください。                                                            |
| 生年月日           | プルダウンから生年月日を選択してください。                                                   |
| 所属機関名          | 所属機関名を記入してください。                                                         |
| 所属部局名(専攻·研究科等) | 所属部局名(専攻・研究科等)を記入してください。                                                |
| 学年·職名·雇用状態     | 博士課程学生については学年をプルダウンから選択してください。雇用状態について選択し、職名を記入してください。                  |
| 研究者番号(e-Rad)   | 持っている場合のみ、半角英数8文字以内で入力してください。                                           |
| ORCID 番号       | 持っている場合のみ、4つすべての入力欄を4文字の半角英数字で入力してください。                                 |
| 学位取得年·月        | プルダウン又はカレンダーから年月又は年月日を選択してください。学士・修士・博士以外のその他の学位がある場合は記入してください。         |
| 研究分野           | 選択した研究分野が審査区分になります。                                                     |
|                | 英文 100 文字以内※で記入してください。※単語数ではありません。                                      |
| 研究テーマ          | 半角の英字(A~Z、a~z)、数字(0~9)、記号は半角のみ!#\$%&'()*+,/:;<=>?@[¥]^_`{ }~(半角スペース)を使用 |
|                | できます。                                                                   |
| JSPS 事業の採択歴    | 本会事業の採択歴や受賞歴がある場合は、その事業名及び採択期間(受賞年)を記載してください。                           |

|                 | 博士の学位を取得後に取得した産前・産後の休暇、育児休業の期間を除くと「博士の学位取得後5年未満」となる者のみ、博士の学位              |
|-----------------|---------------------------------------------------------------------------|
| 産前・産後の休暇、育児休業の期 | を取得後に取得した産前・産後の休暇、育児休業の期間をカレンダーから選択してください。                                |
| 間               | ※産前・産後の休暇、育児休業の期間を除くと博士の学位取得後 5 年未満となる申請者は、事前に hope-meetings【*】jsps.go.jp |
|                 | まで連絡してください。(【*】は@に置き換えること。)                                               |
| 連絡先             | 選択してください。                                                                 |
| <b>油</b> 奴生     | 所属機関においては機関・部局・研究室名等、自宅においてはマンション名、〇〇様方等、必要な情報は全て記入してください。本申請と            |
| 上市/所左地          | 本ミーティング参加に係る諸書類が確実に受け取れる宛先を記入してください。記載した連絡先の不備のために、申請者が不利益を被って            |
|                 | も本会は責任を負いません。                                                             |
| 携帯電話番号          | 緊急時の連絡のため、日中に申請者本人と連絡のとれる電話番号を記入してください。                                   |
|                 | 登録したメールアドレスとは別のメールアドレスを記入してください。                                          |
|                 | ※登録したメールアドレスで連絡が取れない場合の <u>予備の連絡先</u> です。                                 |
| 追加のメールアドレス      | 所属機関と個人、パソコンと携帯電話のように2つ以上のメールアドレスをお持ちの場合は、差し支えなければ複数のメールアドレスをお知           |
|                 | らせください。                                                                   |
|                 | ※本会からの連絡は <b>登録に使用したアドレスのみに</b> 送ります。                                     |
| 様式1             | (必須)PDF 形式でアップロードしてください。なお、ファイル名に「′(アポストロフィー)」は使わないでください。                 |
| 様式 3            | (必須)PDF 形式でアップロードしてください。なお、ファイル名に「′(アポストロフィー)」は使わないでください。                 |
| 様式4             | 該当者のみ PDF 形式でアップロードしてください。なお、ファイル名に「′(アポストロフィー)」は使わないでください。               |
| 様式 5            | 該当者のみ PDF 形式でアップロードしてください。なお、ファイル名に「′(アポストロフィー)」は使わないでください。               |

#### 3. 必要な申請書類をアップロードします。

#### ※申請書類は日本学術振興会 Web ページの HOPE ミーティングの公募情報ページからダウンロードし、記入して PDF に変換してください。

| ステージ 3 申請<br>Stage 3 Uploa                                                             | 書類ファイルアップロード<br>d Your Application Documents                                                                                                    |                        |
|----------------------------------------------------------------------------------------|----------------------------------------------------------------------------------------------------|------------------------|
| ※様式 1 から様式 5 のテンプレー<br>* Templates of application for<br>https://www.jsps.go.jp/j-hope | トは、以下の日本学術振興会のホームページ「募集要項・申請書」からダウンロードできます。<br>ns (Form 1 to 5) can be downloaded from the following JSPS's website.<br>( <u>boshu.html</u>                                                                                                    |                        |
| ※様式2(推薦書)は推薦者が损<br>* Form2 "Recommendation Le                                          | 出してください。<br>tter for Applicant" should be submitted from your Recommender.                                                                                                    |                        |
| ※以下の様式4・5は該当者のみ<br>* Submit the following Form 4                                       | 提出すること。<br>and 5 only if applicable.                                                                                                    |                        |
| ※申請書類(様式1から様式5)<br>* Please upload application do                                      | は <b>PDF形式</b> でアップロードしてください。<br>cuments (Form 1 to 5) as <b>PDF files.</b>                                                                                                    | 「 <b>ステージ3」</b> において   |
| ※アップロードするファイル名に<br>* Please do not include apostr                                      | アポストロフィー (')は使用できません。<br>ophe (') in the upload file names.                                                                                                    | 必要な甲請書類のファイルをアッフロードします |
| ●申請書<br>*Please s                                                                      | 旗一覧 List of Application Forms<br>elect a PDF file of each form to upload by pressing the following gray button.                                                                                                    |                        |
| 橋式 1<br>Form 1                                                                         | HOPEミーティング 参加申請書<br>Application Form for the HOPE Meeting with Nobel Laureates<br>ファイルを選択 選択されていません                                                                                                    |                        |
| 様式 3<br>Form 3                                                                         | HOPEミーティング 申請者の所属を証明する文書<br>Document Certifying Applicant's Affiliation (HOPE Meeting)<br>ファイルを選択 選択されていません                                                                                                    |                        |
| 様式 4<br>Form 4                                                                         | HOPEミーティング 個人情報の取扱いに関する同意書<br>Agreement with Regard to Handling Applicant's Personal Information (HOPE Meeting)<br>※募集要項において同意書の提出が必要とされている申請者のみ提出。<br>* Only for applicants specified in the application guidelines as needing to submit an agreement form.<br>ファイルを選択<br>選択されていません |                        |
| 様式 5<br>Form 5                                                                         | HOPEミーティング 申請者が日本に永住を許可されていることを証明する文書<br>Certification of Applicant's Permanent Residency in Japan (HOPE Meeting)<br>※申請資格 (B) に該当する外国籍の申請者のみ提出。 * Only for foreign nationals satisfying criteria(B).<br>ファイルを選択 選択されていません                                                           |                        |
| Notice:<br>ファイ、<br>クリア<br>変更<br>□ 削除                                                   | ルを選択   選択 参照 Click to SELECT a PDF file for uploading.<br>Click to CLEAR the uploaded file.<br>Click to CHANGE the uploaded file.<br>する Check the check box to DELETE the uploaded file.                                                                                             |                        |

4. 入力内容を確認し、「申請書類の提出」ボタンをクリックします。

※「申請書類の提出」ボタンは推薦者から様式2が提出された後にクリックが可能になります(当初グレーだったボタンがオレンジに変わります)。

| ステージ 4 申請書類の提<br>Stage 4 Submit Applicat                   | 出<br>on Documents                                                                                                    |              |
|------------------------------------------------------------|----------------------------------------------------------------------------------------------------|--------------|
| <b>(1) 提出前に</b><br>Confirm "Your A                         | 「マイページ」で各申請書類を確認<br>ccount" before submitting.                                                                                                    |              |
| -                                                          | 時保存してマイページを確認 Temporarily store and go back to "Your Account"                                                                                                    | 最終的な申請書類の提出を |
|                                                            | ー時保存せずマイページを確認 Back to "Your Account" page WITHOUT saving                                                                                                    | 行います         |
| (2) 申請書類<br>I hereby submit<br>【注意】このポら<br>Notice: By pres | <b>すべてを提出します。</b><br>all of my required application documents.<br>いを押すと、申請書類一式がJSPSに提出され、各書類の加除訂正はできなくなります。<br>ing this button, your application documents are submitted to JSPS. They cannot be changed/revised after surger                                                                                                    | ssion.       |
|                                                            | 申請書類の提出 Submit Application Documents                                                                                                    |              |
|                                                            |                                                                                                    | クリックする       |
|                                                            | ご登録される情報は、暗号化された通信(SSL)で保護され、プライバシーマー<br>クやISO27001/JIS Q 27001, ISO27017, ISO20000-1, ISO9001などの認<br>証を取得している <u>株式会社パイプドビッツ</u> による情報管理システム「スパイラ<br>ル」で安全に管理されます。                                                                                                    |              |
|                                                            | The information registered on this site will be protected via encrypted transmission (SSL) and will be managed securely by "Spiral", a database-management ASP service provided by <u>PIPED BITS Co.,Ltd.</u> , which is certified by JIPDEC Privacy Mark, ISO 27001/JIS Q 27001, ISO 20001/JIS Q 27001, ISO 20001/JIS Q 27001, ISO 20001/JIS Q 27001, ISO 20001, ISO 20001, ISO |              |

#### 5. メールが届くので確認してください。これで申請書類は「提出済」となります。

提出後は事務局の確認待ちのステータスとなります。メール本文にあるとおり書類の確認には申請締切日の後、数日かかることがあります。

※申請書類に修正すべき点があった場合、事務局より再提出依頼のメールが届きます(33ページ参照)。

※申請書類に問題がなかった場合、事務局より申請内容の受理メールが届きます(36ページ参照)。

※申請が認められなかった場合、事務局より却下のメールが届きます(37ページ参照)。

| 差出人 hope-meetings <hope-meetings@jsps.go.jp>★</hope-meetings@jsps.go.jp>                                                                                                    | り返信      | 今全員に返      | R   ¥ | →転送        | 🖻 アーカイブ        | ●迷惑マークを付ける         | 前前除 | <b>₹</b> ( |
|----------------------------------------------------------------------------------------------------|----------|------------|-------|------------|----------------|--------------------|-----|------------|
| 件名 Application documents have been submitted (0034_(Applicant's Name) ) (JSPS: HOPE Meeting)                                                                                                    |          |            |       |            |                |                    |     |            |
| 宛先                                                                                                    |          |            |       |            |                |                    |     |            |
| Dear 0034_(Applicant's Name),                                                                                                    |          |            |       |            |                |                    |     |            |
| Your application documents for the HOPE Meeting were submitted on 2021年5月10日 20時27                                                                                                    | 分30秒.    |            |       |            |                |                    |     |            |
| Your application has been submitted but not yet accepted.<br>Please note that after examining the application documents, the secretariat will notify the appli<br>Please wait for our next email. It might take a few days after the application deadline. | cants as | to whether | or no | ot their a | pplications ha | ave been accepted. |     |            |
| Best regards,                                                                                                    |          |            |       |            |                |                    |     |            |
| HOPE Meeting Secretariat<br>* This is an automatically generated email. If you have any questions, please contact us using                                                                                                    | the ema  | il address | oelov | v.         |                |                    |     |            |
| Office of HOPE Meetings<br>International Research Cooperation Division I,                                                                                                    |          |            |       |            |                |                    |     |            |
| Japan Society for the Promotion of Science (JSPS)                                                                                                    |          |            |       |            |                |                    |     |            |
| E-mail: hope-meetings@jsps.go.jp                                                                                                    |          |            |       |            |                |                    |     |            |
| ======================================                                                                                                    |          |            |       |            |                |                    |     |            |
|                                                                                                    |          |            |       |            |                |                    |     |            |

# 提出内容を確認する

| ほしいをはく 1 へ                  | ージの申請状況のステータスが「提出済」になります。                                                                                                    | 「提出済」のステータスでは、申請                                                                                                    | 請内容を修正できなくなります。 | ·····································                                                                                                    |
|-----------------------------|----------------------------------------------------------------------------------------------------|----------------------------------------------------------------------------------------------------|-----------------|----------------------------------------------------------------------------------------------------|
|                             |                                                                                                    |                                                                                                    |                 | HOPEミーティング 参加申請書                                                                                                    |
| 自請内容を確認                     | ?する場合は、プレビュー又はダウンロードにて閲覧可                                                                                                    | 能です。                                                                                                    |                 | Application Form for the HOPE Meeting with Nobel Laureate                                                                                                    |
|                             |                                                                                                    |                                                                                                    |                 | Children and Contract Contract<br>(1995) Children (Children (Children                                                                                                    |
|                             |                                                                                                    |                                                                                                    |                 | ※資本基本信頼 Applican's Besic Information                                                                                                    |
|                             |                                                                                                    |                                                                                                    |                 | (1) 5 Friddwin Same Prochemene (Pfisher in all<br>14 (D=7.7)                                                                                                    |
| JAPAN SOCIETY FOR THE PR    | MOTION OF SCIENCE                                                                                                    |                                                                                                    |                 | 0.7*                                                                                                    |
| ●日本学術:                      | 辰興会 HOPEミーティング電子申請システム                                                                                                    | <b>A</b>                                                                                                    |                 | Decremence applicant Eller 2014/1<br>mand rate (1) Marrie (Abryl diversations)<br>2015                                                                                                    |
|                             |                                                                                                    |                                                                                                    |                 | wid (G-0 D) (G-1, g, g, g, g, g) (G-1, g, g, g, g) (G-1, g, g, g) (G-1, g, g) (G-1, g, g) (G-1, g) (G-1, g) (G-                                                                                                    |
|                             |                                                                                                    |                                                                                                    |                 | (2) Xia hetereity (3) S33 tender (1) S1-RD Dax e                                                                                                    |
|                             |                                                                                                    | LISS ST Logod                                                                                                    |                 |                                                                                                    |
| マイページ                       | Your Account                                                                                                    |                                                                                                    |                 | 所用: 単度: 研究テーマ Applicant's Affiliation, Degree, Research Field and Current Research Topic<br>(ないなみなどの                                                                                                    |
|                             |                                                                                                    |                                                                                                    |                 | Industra<br>Inigeneers and an angel to                                                                                                    |
| ステージ                        | 1 Stage 1 ステージ2 Stage 2 ステージ3 Stage 3                                                                                                    | ステージ4 Stage 4                                                                                                    |                 | A general produced (Second<br>17)-3 The Mar Markov<br>Markov Markov Markov                                                                                                    |
| 産業者の情報                      | 中請者基本情報 中請書類ファイルアップロード                                                                                                    | 中請書類の提出                                                                                                    |                 | Text of Engrave and Source<br>(2)-a (FACAPE)(=-ad)                                                                                                    |
| Recommer                    | er's Information Applicant's Basic Information Upload Your Application Documents                                                                           | Submit Application Documents                                                                                                    |                 | Susceim of the cars. Let<br>(2):-1 (BOD) 207                                                                                                    |
|                             |                                                                                                    |                                                                                                    |                 | Sam Severite estivation (Second Second Secon                                                                                                    |
| ■ 申請書(様式 0                  | の入力 Create Application Document "Form 0"                                                                                                    |                                                                                                    |                 | Carro Carro Con Anno Con Anno                                                                                                    |
| ■申請状況 List an               | Status of Application Decements                                                                                                    |                                                                                                    | クリックする          | (6) (4) (6) (7.1) (7.1)                                                                                                    |
|                             | 提出清                                                                                                    |                                                                                                    |                 | An the and man<br>of Lighton (1944)<br>Antimetric Modar (1                                                                                                    |
| 甲腈状况A                       | plication Status Documents Submitted                                                                                                    |                                                                                                    |                 | #15 / DD                                                                                                    |
|                             |                                                                                                    |                                                                                                    |                 |                                                                                                    |
| ※様式1から様式<br>*Templates of a | 5のテンプレートは、以下の <u>日本学術版料会のホームページ「発集要項・申請書」</u> からダウンロードできます。<br>inlication forms (Form 1 to 5) can be downloaded from the following <b>JSPS's website</b> . | 状況 提出した様式の確認                                                                                                    |                 | Dis MDA::M2*<br>Research: raid                                                                                                    |
| https://www.j               | as.go.jp/j-hope/boshu.html                                                                                                    | Current Status Confirm your forms                                                                                                 |                 | 130 M/67-7 25                                                                                                    |
| 様式の                         | OPEミーティング 参加申請書(申請者基本情報)」                                                                                                    | 提出済 ブレビュー確認                                                                                                    |                 | Rocarch apt: Langer                                                                                                    |
| Form 0                      | plication Form for the HOPE Meeting with Nobel Laureates (Information Sheet)                                                                               | Documents Submitted Preview Function                                                                                              |                 | State Second                                                                                                    |
| 様式 1                        | OPEミーティング 参加申請書<br>anlighting Form for the HOPE Meeting with Nebel Lawrenter                                                                               | アップロード済み<br>タウンロード                                                                                                    |                 | * Mar Wolf also the star of the star of the develop<br>stages.                                                                                                    |
| roim 1 7                    | spication Form for the HOPE Meeting with Nobel Laureates                                                                                                   | Opioaded PDF Download                                                                                                    |                 | 10.10                                                                                                    |
| 様式 2 F                      | JPEミーティング 推薦書<br>ecommendation Letter for Applicant (HOPE Meeting)                                                                                         | アップロード済み<br>Upbaded                                                                                                    |                 | referition Denoise Statements Statements Sta                                                                                                    |
| 100 P                       |                                                                                                    |                                                                                                    |                 | ASPS 東京の集通経営 Names and Datable to of ISPS Programs for which you have been selected<br>(19) 3月1日の (第27) Name (1995 Parameter)<br>第21 Datable                                                                                                    |
| Form 3                      | JPEミーディンク 中朝省の祝祷で記例 9 5 X着<br>ocument Certifying Applicant's Affiliation (HOPE Meeting)                                                                    | Uploaded PDF Download                                                                                                    |                 | 1                                                                                                    |
|                             |                                                                                                    |                                                                                                    |                 | 2                                                                                                    |
| ※以下、様式4                     | 5は該当者のみ提出すること *Submit the following Form 4 and 5 only if applicable.                                                                                       |                                                                                                    |                 | 4                                                                                                    |
|                             | OPEミーティング 個人情報の取扱いに関する同意書                                                                                                    |                                                                                                    |                 | 電石・電影系体制、東京会社の設計 Durations of Maternity Paternity Leave and Children Leave                                                                                                    |
| 48:00, 4 /                  | Jreement with Regard to Handling Applicant's Personal Information (HOPE Meeting)<br>尊集巻項において同意書の提出が必要とされている中議者のみ提出。                                        | 未提出 ダウンロード<br>Not Uploaded Yet PDF Download                                                                                       |                 | (12) 伝: CH: 2010 円形 (10)                                                                                                    |
|                             | Only for applicants specified in the application guidelines as needing to submit an agreement form.                                                        |                                                                                                    |                 | excert Ontax Lase 2                                                                                                    |
| 根式5                         | OPEミーティング 申請者が日本に永住を許可されていることを証明する文書                                                                                                    | <b>主提出</b> ガロンロード                                                                                                    |                 | 1983 And write Contact Information                                                                                                    |
| Form 5                      | rtification of Applicant's Permanent Residency in Japan (HOPE Meeting)                                                                                     | Not Uploaded Yet PDF Download                                                                                                    |                 | Lati-Lakew991<br>Critec As:                                                                                                    |
|                             | Lease on reason succession and sourcess and the production of the provided and reasonable                                                                  |                                                                                                    |                 | 7 (75) (add)                                                                                                    |
|                             |                                                                                                    | 1                                                                                                    |                 | Carlos: Astern                                                                                                    |
|                             | このページは、当社が契約する性式会社パイプドビッツの連邦管理システム「スパイラル」が                                                                                                    |                                                                                                    |                 | (Ne) 的形式编辑表示的 (Inter-                                                                                                    |
|                             | SPIROL<br>2019.2 C                                                                                                    | 5                                                                                                    |                 | DS) BT / - (L<br>Additional<br>Desired Desire (1)                                                                                                    |
|                             |                                                                                                    | 1                                                                                                    |                 | 2168 B+3 − 507 PLoR 2<br>NBP08 West deterter (3)                                                                                                    |
|                             | This page is displayed by "Semil" of PIPED BITS Co.Ltd., which is a database management ASP service, our contracted partner.                               |                                                                                                    |                 | 1.通答の時間 Recommender's (Analemic Advisor's) Information                                                                                                    |
|                             | SPIRAL<br>Clex C                                                                                                    | 5                                                                                                    |                 | Entering and the second system of the second system of the second system                                                                                                    |
|                             |                                                                                                    |                                                                                                    |                 | Address Rentimentation of Taring Advertised and Advertised and Adv                                                                                                    |
|                             |                                                                                                    | 挂立行政法人日本学術振興会 国際事業部 研究協力第一課                                                                                                    |                 | Assemender's Title/Pabler                                                                                                    |
|                             |                                                                                                    | 〒102-0083 東京都千代田区砲町5-3-1                                                                                                    |                 | 517-1 E.B.C. 2008 C.S.                                                                                                    |
|                             |                                                                                                    | 〒102-0083 東京椰干代田区総町5-3-1<br>Telephone: 03-3263-2414 Email: hope-meetings@jsps.go.jp                                               |                 | D An All All All All All All All All All                                                                                                    |
|                             |                                                                                                    | 〒102-0083 東京郡千代田区地町5-3-1<br>Telephone: 03-3263-2414 Email: hope-meetings⊕jsps.go.jp<br>URL: http://www.jsps.go.jp/hope/index.html |                 | Driver 2006;50<br>Torren 2006;50 All Driver, "Activity<br>Driver 2007;2000;70<br>(Article 2007)<br>Torren 2006;70<br>Torren 2006;70<br>Tor |

Г

# 再提出の方法

1. 申請書類に修正すべき点があった場合、事務局より再提出依頼のメールが届きます。

| Resubmit your application document(s) (0000_Applicant's Name) (JSPS: HOPE Meeting)                                                                                                    |
|----------------------------------------------------------------------------------------------------|
| Dear 0000_(Applicant's Name),                                                                                                    |
| Thank you for submitting application documents for the HOPE Meeting.<br>However, your application has not yet been accepted for the following reason(s).                                       |
| ====Points to be revised====<br>〇〇部分を修正してください。<br>====================================                                                                                                    |
| Please click the URL below to sign into the online application website for the HOPE Meeting.<br>https://area34.smp.ne.jp/area/p/naqb1qbpfs8lcsila0/login.html                                  |
| Thank you.<br>Best regards                                                                                                    |
| HOPE Meeting Secretariat<br>* This is an automatically generated email. If you have any questions, please contact us using the email<br>address below.<br>==================================== |

2. メール文面のコメントを確認し、マイページにログインします。このときマイページの申請状況のステータスが「再提出依頼中」に変わっていることを確認してください。 ※万が一ステータスが変わっていない場合は、本会事務局(hope-meetings【\*】jsps.go.jp)まで連絡してください。(【\*】は@に置き換えること。)

|                                             |                                                                                                    | HOPEミーテ-                                                                            | ィング電子申請システム                                                          | 4                                            |                                 |
|---------------------------------------------|----------------------------------------------------------------------------------------------------|-------------------------------------------------------------------------------------|----------------------------------------------------------------------|----------------------------------------------|---------------------------------|
|                                             |                                                                                                    |                                                                                     |                                                                      |                                              | <u>ログアウト Log</u>                |
| マイページ                                       | Your Account                                                                                               |                                                                                     |                                                                      |                                              |                                 |
| ステー<br>推薦者の<br>Recomm                       | ー <b>ジ1 Stage 1</b><br>D情報<br>mender's Information                                                         | ステージ2 Stage 2<br>申請者基本情報<br>Applicant's Basic Information                           | ステージ3 Stage 3<br>申請書類ファイルアップロード<br>Upload Your Application Documents | ステージ4<br>申請書類の提出<br>Submit Applic            | Stage 4<br>ation Documents      |
| ■ <u>申請書 (様式</u>                            | <u> 、の入力</u> Create Application [                                                                          | ocument "Form 0"                                                                    |                                                                      |                                              | クリックする                          |
| ■申請状況 List<br>申請状況                          | t and Status of Application Documen<br>Application Status 用提<br>Resu                                       | is<br><b>出依頼中</b><br>bmission Required                                              |                                                                      |                                              |                                 |
| ※様式1から<br>*Templates。<br><u>https://www</u> | 様式 5 のテンプレートは、以下の <u>日本</u><br>of application forms (Form 1 to 5)<br><u>v.jsps.go.jp/j-hope/boshu.html</u> | <del>学術振興会のホームページ「募集要項・申請書</del><br>can be downloaded from the following <u>JSF</u> | <u>書上</u> からダウンロードできます。<br><u>&gt;S's website.</u>                   | 状況<br>Current Status                         | 提出した様式の確認<br>Confirm your forms |
| 様式 0<br>Form 0                              | <u>HOPEミーティング 参加申請書<br/>Application Form for the HO</u>                                                    | <u> (申請者基本情報)</u><br>PE Meeting with Nobel Laureates(Infr                           | ormation Sheet)                                                      | 再提出依頼中<br>Resubmission Required              | アレビュー Man<br>review Function    |
| 様式 1<br>Form 1                              | HOPEミーティング 参加申請書<br>Application Form for the HO                                                            | 문<br>PE Meeting with Nobel Laureates                                                |                                                                      | アップロード済み<br>Uploaded                         | ダウンロード<br>PDF Download          |
| 様式 2<br>Form 2                              | HOPEミーティング 推薦書<br>Recommendation Letter for                                                                | Applicant (HOPE Meeting)                                                            |                                                                      | アップロード済み<br>Uploaded<br>Rtり下if<br>Wethdrawal |                                 |
| 様式 3<br>Form 3                              | HOPEミーティング 申請者の別<br>Document Certifying Applica                                                            | 「属を証明する文書<br>Int's Affiliation (HOPE Meeting)                                       |                                                                      | アップロード済み<br>Uploaded                         | ダウンロード<br>PDF Download          |

- 3. 申請書(様式 0)をクリックし、申請内容を修正します。
  - 4. 再度「申請書類の提出」ボタンをクリックします。

| ステージ 4 申請書             | 須の提出                                                                                                    |        |
|------------------------|----------------------------------------------------------------------------------------------------|--------|
| Stage 4 Submit /       | Application Documents                                                                                                    |        |
| <b>(1)</b> 损<br>Confir | 出前に「マイページ」で各申請書類を確認<br>m "Your Account" before submitting.                                                                                                    |        |
|                        | 一時保存してマイページを確認 Temporarily store and go back to "Your Account"                                                                                                    |        |
|                        | 一時保存せずマイページを確認 Back to "Your Account" page WITHOUT saving                                                                                                    |        |
| <b>(2)</b> 年<br>I here | <b>請書類すべてを提出します。</b><br>by submit all of my required application documents.                                                                                                    |        |
| 【注意<br>Notice          | )このボタンを押すと、申請書類一式がJSPSに提出され、各書類の加除訂正はできなくなります。<br>: By pressing this button, your application documents are submitted to JSPS. They cannot be changed/revised after submission.                              |        |
|                        | 申請書類の提出 Submit Application Documents                                                                                                    | クリックする |
|                        | ご發展される保健は、暗号化された場保(SSL)で保護され、プライバシーマー<br>クや15027001/15(2)27001,15027007,15020000-1,1509001などの認<br>起を取得している低き気化だパデドビッツによる保制管理システム「スパイラ<br>し」で安全に管理されます。<br>第二日の111111111111111111111111111111111111           |        |
|                        | The information registered on this site will be protected via encrypted transmission (Sst) and will be managed securely by "Ssite)", a database-management ASP service condicid by PEPE DITS Co. Ltd. Vorthy |        |

## 受理メール

1. 事務局より申請書類の受理メールが届きます。審査結果をお待ちください。

※マイページの申請状況のステータスにも「申請書受理済」と表示されます。

| 差出人 hope-meetings <hope-meetings@jsps.go.jp> 🚖</hope-meetings@jsps.go.jp>                   | り返信                                                                                                    | 今全員に返信 🗸        | →転送      |  |  |  |  |
|---------------------------------------------------------------------------------------------|----------------------------------------------------------------------------------------------------|-----------------|----------|--|--|--|--|
| 件名 Application has been accepted (0034_(Applicant's Name))(JSPS: HOPE Meeting)              |                                                                                                    |                 |          |  |  |  |  |
| 宛先                                                                                          |                                                                                                    |                 |          |  |  |  |  |
| Dear 0034_(Applicant's Name) ,                                                              |                                                                                                    |                 |          |  |  |  |  |
| Your application documents for the HOPE Meeting were accepted on 2021年5月10日 20              | )時41分2                                                                                                    | 28秒.            |          |  |  |  |  |
| Please note that each applicant will be notified of his/her selection results at around the | Please note that each applicant will be notified of his/her selection results at around the beginning of December. |                 |          |  |  |  |  |
| Best regards,                                                                               |                                                                                                    |                 |          |  |  |  |  |
| HOPE Meeting Secretariat                                                                    |                                                                                                    |                 |          |  |  |  |  |
| *This is an automatically generated email. If you have any questions, please contact us     | s using th                                                                                                    | ne email addres | s below. |  |  |  |  |
| Office of HOPE Meetings                                                                     |                                                                                                    |                 |          |  |  |  |  |
| International Research Cooperation Division I,                                              |                                                                                                    |                 |          |  |  |  |  |
| International Program Department,                                                           |                                                                                                    |                 |          |  |  |  |  |
| Japan Society for the Promotion of Science (JSPS)                                           |                                                                                                    |                 |          |  |  |  |  |
| Telephone: +81-3-3263-2414                                                                  |                                                                                                    |                 |          |  |  |  |  |
|                                                                                             |                                                                                                    |                 |          |  |  |  |  |
|                                                                                             |                                                                                                    |                 |          |  |  |  |  |

## 却下メール

1. 申請資格を満たしていない、申請書類が足りない等、申請を受理できない場合、事務局より却下メールが届きます。

※マイページの申請状況のステータスにも「却下」と表示されます。

∽全 差出人 hope-meetings <hope-meetings@jsps.go.jp> 1 5 返信 件名 Your Application was rejected (0034\_(Applicant's Name) ) (JSPS: HOPE Meeting) 宛先 Dear 0034\_(Applicant's Name) , Thank you for submitting application documents for the HOPE Meeting. We regret, however, that JSPS is not able to accept your application for the following reason(s). ==== Reason for rejection ===== 不備により却下されました。 \_\_\_\_\_ Thank you for your understanding. Best regards, **HOPE** Meeting Secretariat \*This is an automatically generated email. If you have any questions, please contact us using the email address below. \_\_\_\_\_ Office of HOPE Meetings International Research Cooperation Division I, International Program Department, Japan Society for the Promotion of Science (JSPS) E-mail: hope-meetings@jsps.go.jp Telephone: +81-3-3263-2414 \_\_\_\_\_